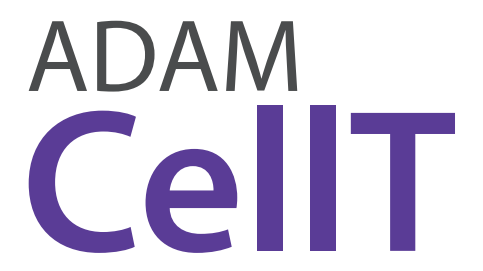

A New Standard of Automated Cell Counter

# Instruction Manual

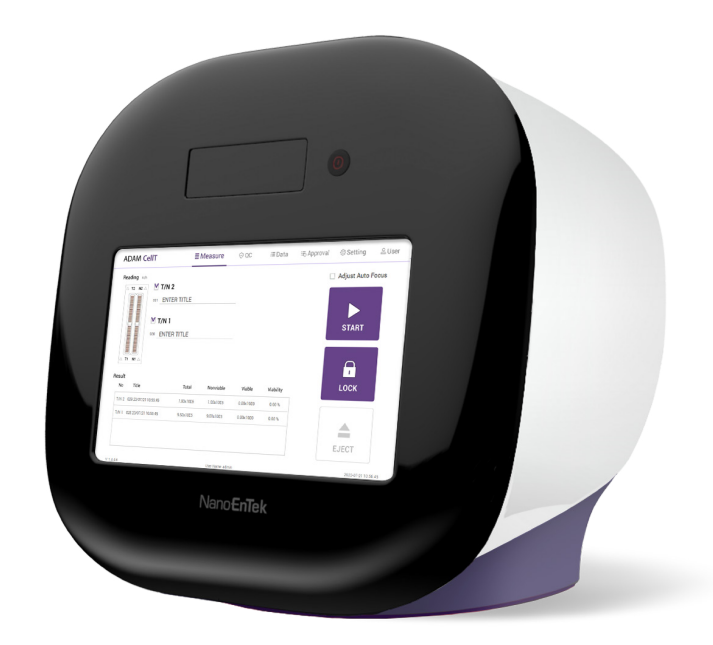

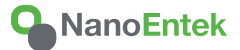

All the materials in this instruction manual are protected by Korean and international copyright laws. They cannot be reproduced, translated, published or distributed without the permission of the copyright owner.

#### **ADAM-CellT Instruction Manual**

Website : www.nanoentek.com E-mail : sales@nanoentek.com

#### Manufactured by

NanoEntek, Inc. 851-14, Seohae-ro, Paltan-myeon, Hwaseong-si, Gyeonggi-do, 18531, Korea Tel. +82-2-6220-7940 Fax. +82-2-6220-7999

#### NanoEntek America, Inc.

220 Bear Hill Road, Suite 102, Waltham, MA 02451, USA Tel: +1-781-472-2558 Fax: +1-781-790-5649

The information in this manual is described as accurately as possible. Firmware and software changes and updates may change without prior consent or notification.

Copyright © 2019 by NanoEntek Inc. All rights reserved. Published in Korea.

Documentation: NESMU-ACT-001E

Revision history: V.0.0 OCT 2019 V.0.1 DEC 2021 V.0.5 AUG 2022 V.0.6 SEP 2022 V.0.7 AUG 2023

# **Table of contents**

#### Introduction

| General description                                  | 6        |  |
|------------------------------------------------------|----------|--|
| Technology                                           | 7        |  |
| Basic principle of counting                          | 8        |  |
| Product Contents                                     |          |  |
| ADAM-CellT                                           | 9        |  |
| AccuChip kit                                         | 9        |  |
| Upon receiving the instrument                        | 9        |  |
| Product Description                                  |          |  |
| Front view of ADAM-CellT                             | 10       |  |
| Rear view of ADAM-CellT                              | 11       |  |
| Getting Started                                      |          |  |
| Environmental requirements                           | 12       |  |
| Power on and initial display                         | 12       |  |
| Error messages during booting                        | 13       |  |
| Count setting                                        | 14       |  |
| General Operation                                    |          |  |
| Introduction                                         | 15       |  |
| Sample preparation                                   | 16       |  |
| Counting cell                                        | 16       |  |
| Measure                                              |          |  |
| Run sample                                           | 19       |  |
| Result analysis                                      | 20       |  |
| Result analysis -Error code                          | 21       |  |
| Data                                                 |          |  |
| QC mode                                              | 22       |  |
| QC slide edit                                        | 23       |  |
|                                                      | 24       |  |
| QC slide result edit                                 |          |  |
| QC slide result edit<br>QC slide result              | 25       |  |
| QC slide result edit<br>QC slide result<br>Data list | 25<br>26 |  |

| Mail                     | 30 |  |
|--------------------------|----|--|
| Approval                 | 31 |  |
| Setting                  |    |  |
| Setting                  | 35 |  |
| Wifi                     | 36 |  |
| Remote support           | 36 |  |
| Update                   | 37 |  |
| Auto logout              | 37 |  |
| Backup                   | 37 |  |
| Recovery                 | 38 |  |
| User                     |    |  |
| User                     | 39 |  |
| User manage              | 40 |  |
| Privilege                | 41 |  |
| Password option          | 42 |  |
| Log manage               | 43 |  |
| Document manage          | 44 |  |
| Deleted list             | 45 |  |
| Power off                |    |  |
| Lock                     | 46 |  |
| Power off                | 46 |  |
| Maintenance and cleaning | 47 |  |
| Trouble shooting         | 48 |  |
| Warranty                 | 49 |  |
| Technical specifications | 50 |  |
| Product list             | 51 |  |
| Accessories              | 51 |  |
| Safety precautions       | 52 |  |
| Safety symbols           | 53 |  |
| Warnings                 | 54 |  |
| Technical Support        | 55 |  |

28

29

Image

Save

# General Description

The ADAM-CellT is a benchtop automated cell counter designed to perform cell counting and viability measurements using AccuStain Solution.

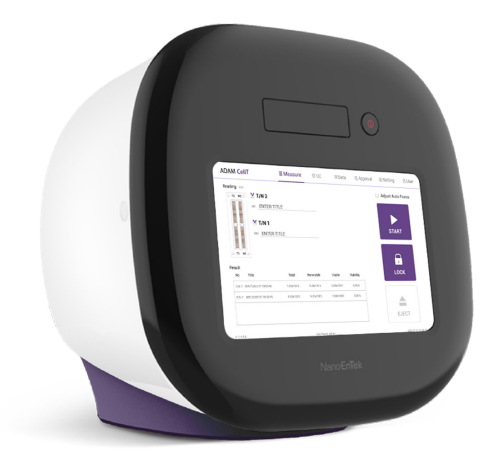

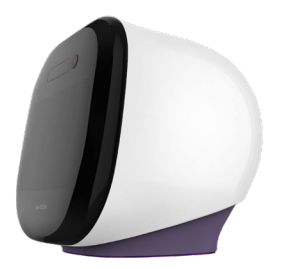

# Technology

Until now, cell counting and viability measurement for many types of cells have been performed manually using hemocytometer with Trypan Blue exclusion method, which is to distinguish viable cells from non-viable cells. One drawback of this method, however, is the propensity for the staining of artifacts; another drawback is that the naked eye can only differentiate between cells in a limited concentration range in the hemocytometer chamber. This combined with the potential problem of cell aggregation and limited sample volume leads to the common variation of counts normally associated with this method.

To address these problems, NanoEntek has developed the ADAM-CellT, which is based on a fluorescent microscopy technique for counting cells. The ADAM-CellT utilizes sensitive fluorescence dye staining, LED optics and CMOS detection technologies to make the cell analysis more accurate and reliable.

To count cells using ADAM-CellT, the cells are mixed with Propidium lodide (PI) stain/ Acridine Orange (AO) and directly pipetted on to a disposable plastic chip. The chip is then loaded onto a precision stage. An ADAM-CellT system is automatically focused onto the chip and cells that have been stained are recorded by a sensitive CMOS camera. The image results are automatically processed generating the cell count which is displayed on the front of the instrument. Simple. Fast. Accurate. Reliable.

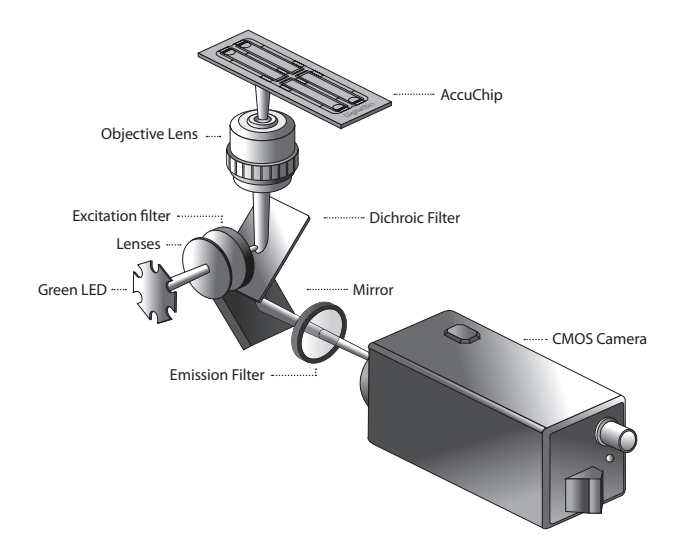

# Basic principle of counting

ADAM-CellT is an instrument which counts mammalian cell DNA by staining with a fluorescent dye, Propidium Iodide (PI) or Acridine Orange (AO). PI does not enter cells with intact membranes or active metabolism. In contrast, cells with damaged membranes or cells with inactive metabolism are unable to prevent PI entering the cell. As a result, the nuclei of cell membrane-damaged normal cells or non-viable cells will be stained. Solution  $T_{p_i}$  is composed of the PI and cell membrane lysis buffer. Since lysis buffer in Solution  $T_{p_i}$  changes intact cell membrane to damaged cell membrane condition, both viable cells and non-viable cells can be stained. AO included in Solution  $T_{AO}$  is permeable dye which permeates cell membrane and stains DNA. Regardless of the condition of the cell membrane or active metabolism, AO can stain both viable cells and non-viable cells. The ADAM-CellT provides two kinds of staining solutions: AccuStain Solution

T for the total cell counting and AccuStain Solution N for the non-viable cell counting. AccuStain Solution T is categorized into Solution T<sub>Pl</sub> and Solution T<sub>AO</sub>. AccuStain Solution N for the non-viable cell counting is composed of the Pl alone. After staining samples, the prepared cells will be loaded into the chip. The viability will be automatically calculated in the ADAM-CellT software after each measurement of the total cells and the non-viable cells.

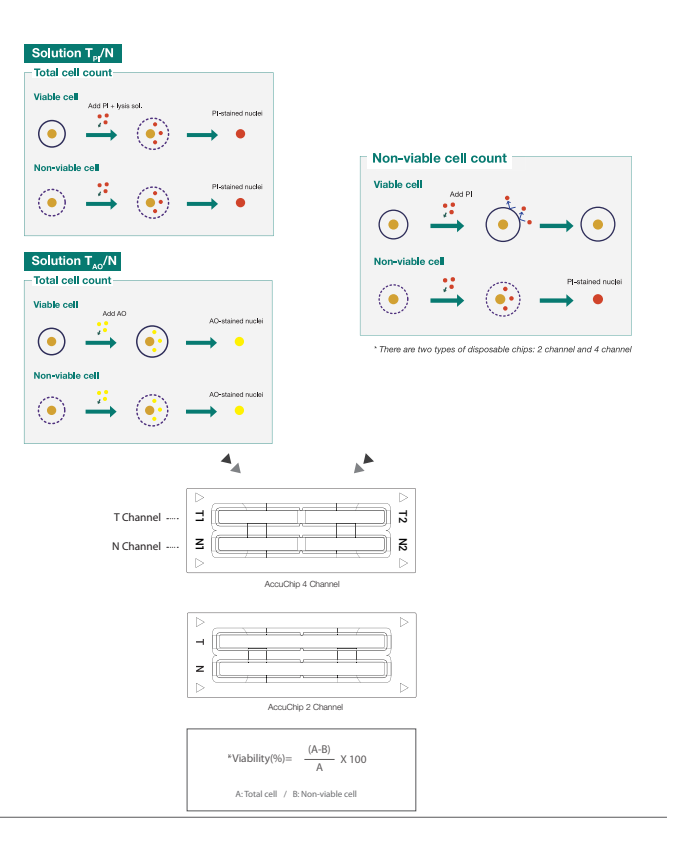

## ADAM-CellT

The contents of the ADAM-CellT are listed below:

| Item                                  | Quantity |
|---------------------------------------|----------|
| Main device                           | 1        |
| Power cord                            | 1        |
| USB hub                               | 1        |
| Adapter                               | 1        |
| User's manual                         | 1        |
| Support for 21 CFR Part 11 Compliance | 1        |
| AccuChip Kit                          | 1        |
| USB Wifi dongle                       | 1        |
| External Hard disk                    | 1        |
| Calibration Bead                      | 1        |
| Labeling                              | 1        |
| Inspection Sheet                      | 1        |
| Printer (optional)                    | 1        |
| QC slide (optional)                   | 1        |
| PC (only PC Mode)                     | 1        |

## AccuChip kit

The contents of the ADAM-CellT's AccuChip Kit are listed below:

| Item               | AccuChip2x Kit<br>(Cat. No: AD2K-200)        | AccuChip4x Kit<br>(Cat. No: AD4K-200)        | AccuStain Solution<br>(Cat. No: ADR-1000) |
|--------------------|----------------------------------------------|----------------------------------------------|-------------------------------------------|
| Disposable<br>Chip | 200pcs (2 channel)                           | 200pcs (4 channel)                           | N/A                                       |
| Solution T         | 12.5 mL x 2ea                                | 12.5 mL x 2ea                                | 12.5 mL x 4ea                             |
| Solution N         | 12.5 mL x 1ea                                | 12.5 mL x 1ea                                | 12.5 mL x 2ea                             |
| Available          | Min. 200 test/kit                            | Min. 400 test/kit                            |                                           |
| test Q'ty          | Max. 400 test/kit<br>(Only total cell count) | Max. 800 test/kit<br>(Only total cell count) |                                           |

# Upon receiving the instrument

- Examine the instrument carefully for any damage incurred during transit.
- Ensure that all parts of the instrument including accessories listed above are included with the product.
- Any damage claims must be filed with the carrier.
- The warranty does not cover in-transit damage.
- Upon receipt, store AccuChip at room temperature. AccuStain Solution should be stored at  $2{\sim}8^\circ\text{C}$

# Front view of ADAM-CellT

The front view of ADAM-CellT is shown below:

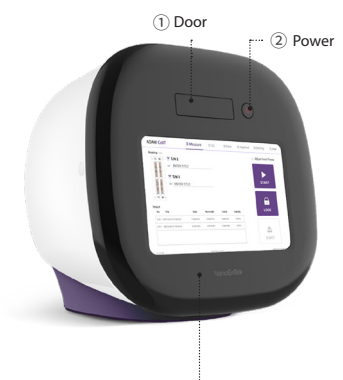

3 LCD

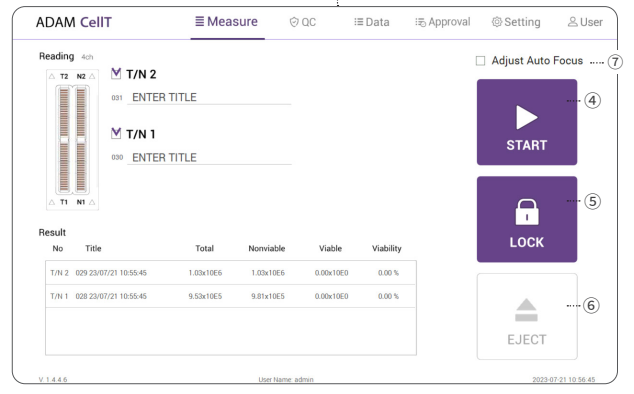

| Control buttons                                                                                                    | Description                                                                                                    |
|----------------------------------------------------------------------------------------------------|----------------------------------------------------------------------------------------------------|
| ① Door                                                                                                    | Slide holder is inserted and ejected.                                                                                                    |
| 2 Power                                                                                                    | Power on / off.                                                                                                    |
| 3 LCD                                                                                                    | Display processes and results.                                                                                                    |
| ④ START                                                                                                    | Performs all procedures of automatic counting.                                                                                                    |
| S LOCK         Protects the alignment of stage from external shock with a stage from external shock with a stage from external shock |                                                                                                    |
|                                                                                                    | Lock ADAM-CellT before turning it off or moving it.                                                                                                 |
| 6 EJECT                                                                                                    | Ejects the slide holder from ADAM-CellT. Functions as unload.                                                                                       |
| ⑦ Auto Focus                                                                                                    | Turn on/off the auto focus function. (If the auto focus func-<br>tion is turned off, the autofocus is only activated for the first<br>measurement.) |

# Rear view of ADAM-CellT

#### The rear view of ADAM-CellT is shown below:

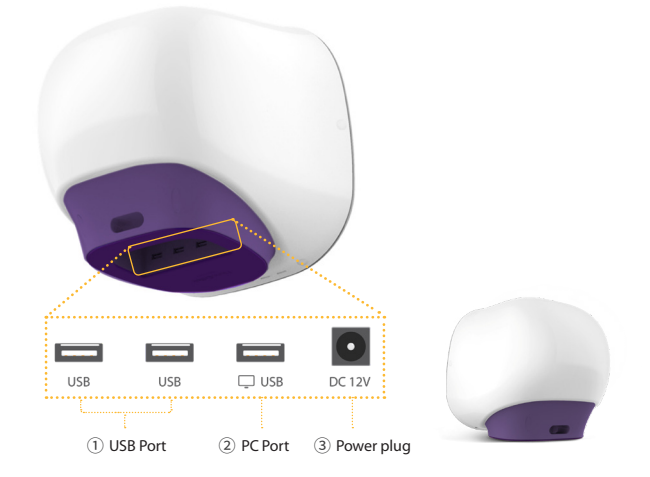

| Port         | Description                                    |  |
|--------------|------------------------------------------------|--|
| ① USB Port   | Port for software update and save the data.    |  |
| ② PC port    | Connects with PC (Only PC mode).               |  |
| ③ Power Plug | Connects ADAM-CellT power cord to wall outlet. |  |

#### 

Do not use the *QPC* port. This port does not recognize USB.

# Environmental requirements

#### 

At low temperature ( $\leq 10$  °C), allow the device to warm up for 10 minutes at ambient temperature before use.

To ensure correct operation and stable performance, install the ADAM-CellT in a location which meets the following conditions:

- Use at room temperature between 20 and 35 °C

   Not recommended for cold room use (≤ 4 °C).
- 2. Do not expose the device to direct sunlight.
- 3. Do not subject the device to direct or continuous vibration.
- 4. Do not subject the device to intense magnetic or electromagnetic fields.
- 5. Do not install the device in high-humidity environment.
- 6. Location of device should be free from corrosive gases or other corrosive substances.
- 7. Ensure minimal contact with dust or other airborne particles.
- 8. Allow a 10 cm (4 inches) minimum space around the device for proper airflow.
- 9. Do not place any objects on the device.

# Power on and Initial Display

- 1. Check the connection of ADAM-CellT and power cord.
- 2. Press the power button for 2~3 seconds. (PC Mode: Double click the "ADAM CellT icon" to execute the software)

If you get an error message,

please contact your local distributor or sales@nanoentek.com.

If booting is successful and no errors are detected, the home screens will be displayed as below.

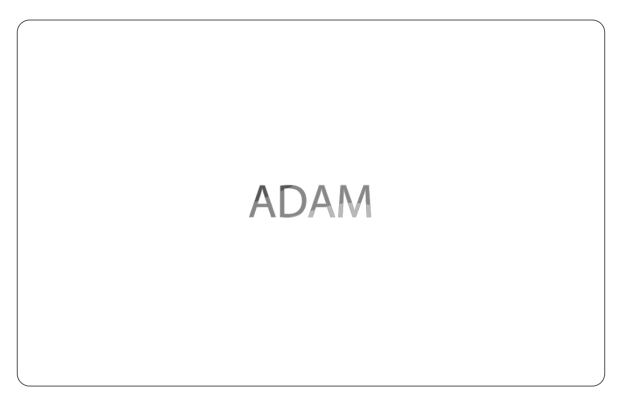

#### 

- •Do not tilt the device too much in the forward when connecting the power cord.
- •Do not move the device after connecting power cord.
- When you connect the power cord to ADAM-CellT even without power on the device, it will go through self diagnostic tests.

# Error Messages during booting

#### [System State]

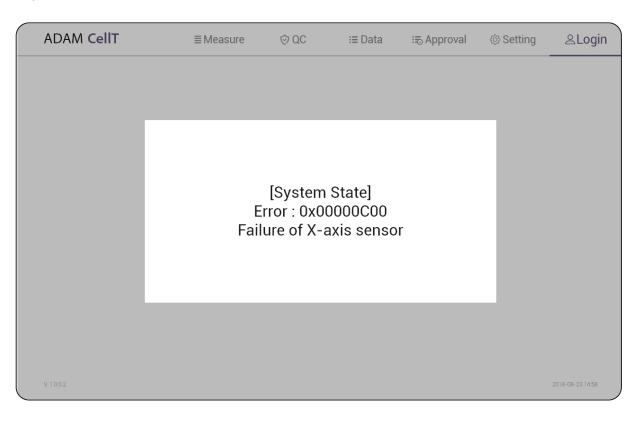

It appears when booting is not working properly. Turn off main power and restart device.

If this message still appears after restarting, contact your local distributor or sales@nanoentek.com.

| Error code | Cause                            |
|------------|----------------------------------|
| 0x00000C00 | Failure of X-axis sensor         |
| 0x00007000 | Failure of Y-axis sensor         |
| 0x00008000 | Failure of Z-axis sensor         |
| 0x06000000 | Failure of Locking module sensor |

# **Count setting**

Set the conditions in the 'Setting' tap before counting.

#### [AccuChip]

Set the AccuChip according to you are using.

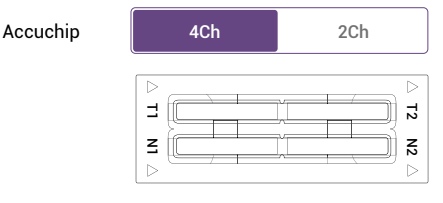

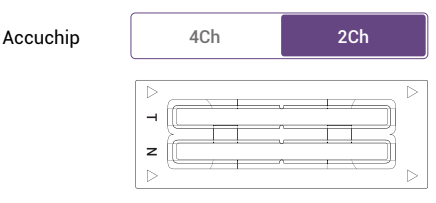

#### [Cell size]

Set the minimum and maximum size of cell.

| Cell size Min 5 Max 80 |  |
|------------------------|--|
|------------------------|--|

#### [Dilution factor]

When diluting sample, set the Dilution factor.

#### CAUTION

Factor values for the AccuStain Solution is already applied.

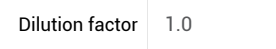

#### [Solution type]

Set the AccuStain Solution type (Propidium iodide (PI) or Acridine orange (AO))

| T <sub>PI</sub> /N | T <sub>AO</sub> /N |
|--------------------|--------------------|
|                    |                    |

# Introduction

Instruction is provided in this section for preparing the sample with AccuStain Solution for use with disposable AccuChip for automated cell count using the ADAM-CellT.

Please check the procedure of sample preparation and testing below. For more detailed information, please refer to the next page.

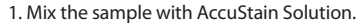

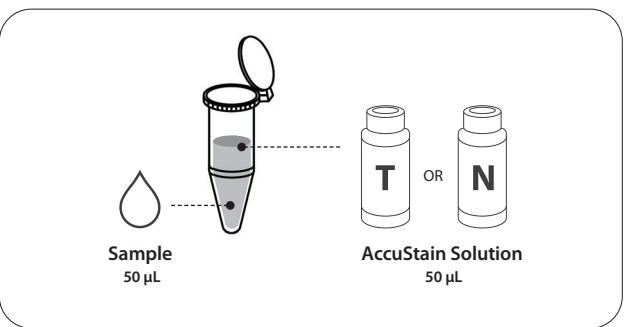

2. Load the mixed sample. Then, wait 1 minute for the sample settling.

- 2 channel: 23µL 4 channel: 13µL
- T channel: Total cell
- N channel: Non-viable cell

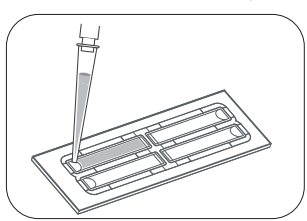

#### 3. Insert AccuChip. Get the result.

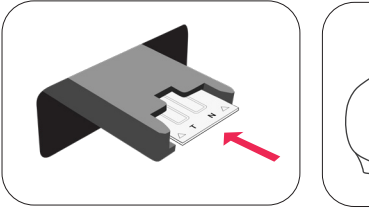

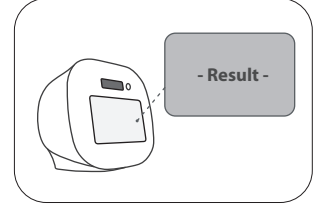

# Sample preparation 1. Cultivate the required number of cells. 2. Add an appropriate volume of growth media or PBS to dilute to a final concentration of 5 x 10<sup>4</sup> cells/mL to 4 x 10<sup>6</sup> cells/mL (T<sub>p</sub>/N solution). When using T<sub>AO</sub>/N solution, prepare to a final concentration of 5 x 10<sup>4</sup> cells/mL to 2 x 10<sup>7</sup> cells/mL. Intersection of the standard standard

z

| Total Cell                                                                   | Non-viable Cell                                                              |
|------------------------------------------------------------------------------|------------------------------------------------------------------------------|
| 1) Add 50 μL of your sample to 50 μL                                         | 1) Add 50 μL of your sample to 50 μL                                         |
| supplied AccuStain Solution <b>T</b> .                                       | supplied AccuStain Solution <b>N</b> .                                       |
| 2) Vortex the tube vigorously.                                               | 2) Vortex the tube vigorously.                                               |
| <ol> <li>Load 23 μL sample mixture to the</li></ol>                          | <ol> <li>Load 23 μL sample mixture to the</li></ol>                          |
| AccuChip on T channel. Then, wait <li>1 minute for the sample settling.</li> | AccuChip on N channel. Then, wait <li>1 minute for the sample settling.</li> |

Non-viable

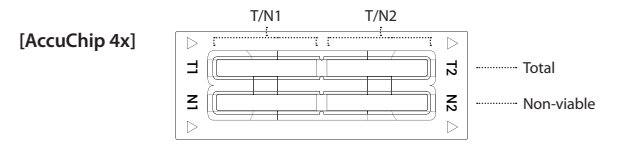

| Total Cell                                                                                                    | Non-viable Cell                                                                                                    |
|----------------------------------------------------------------------------------------------------|----------------------------------------------------------------------------------------------------|
| 1) Add 50 μL of your sample to 50 μL supplied AccuStain Solution <b>T</b> .                                                                 | 1) Add 50 μL of your sample to 50 μL<br>supplied AccuStain Solution <b>N</b> .                                                              |
| 2) Vortex the tube vigorously.                                                                                                    | 2) Vortex the tube vigorously.                                                                                                    |
| <ol> <li>Load 13 μL sample mixture to the<br/>AccuChip on T1 or T2 channel.<br/>Then, wait 1 minute for the sample<br/>settling.</li> </ol> | <ol> <li>Load 13 μL sample mixture to the<br/>AccuChip on N1 or N2 channel.<br/>Then, wait 1 minute for the sample<br/>settling.</li> </ol> |

• NOTE When you load of the sample mixture to the AccuChip, please be careful not to make bubbles.

# **Counting cell**

#### WARNING

#### [Sample loading error]

Be cautious of loading the correct volume of the sample into AccuChip. The instrument will not detect low or high sample volumes.

#### **Correct volume**

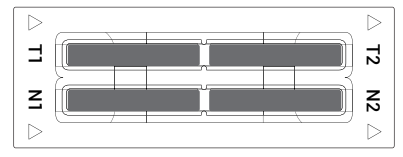

#### Low volume

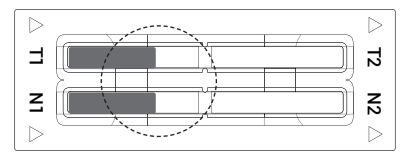

#### 

Avoid bubbles which may negatively affect the result.

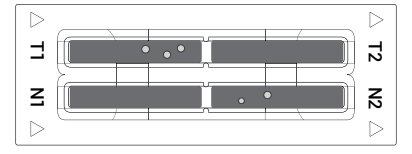

# **Counting cell**

#### WARNING

#### [AccuChip insert error]

Completely insert AccuChip face up, in the direction of the arrow on the slide. The instrument will not detect if slides are inserted incorrectly. See pictures below for proper insertion.

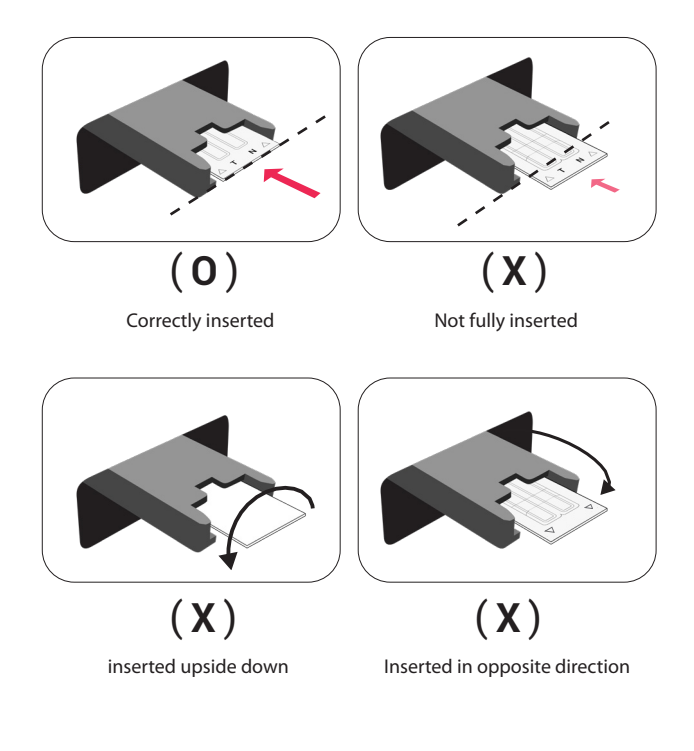

#### 

- Please insert or remove the AccuChip when the slide holder is fully ejected.
- When the test is finished, please remove the AccuChip from the slide holder.

# **Run Sample**

# Start counting process by pressing 'START'.

It may take about 2 minutes longer for auto focus at the initial test.

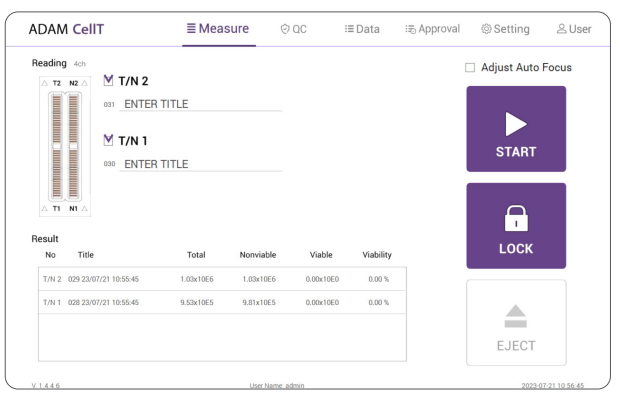

#### While the test is in progress, you can check the cell images of each channel.

| ADAM CellT  | ■ Measure | © 0C ∷≣ Dat      | a :≅ Approval | @ Setting 온 User    |
|-------------|-----------|------------------|---------------|---------------------|
| Beading 4th | AME 03    |                  |               |                     |
|             |           |                  |               | to Focus            |
|             |           |                  |               | •                   |
|             |           |                  |               | • •                 |
|             |           |                  |               |                     |
| 88          |           |                  |               | • • <del>•</del>    |
|             |           |                  |               | •                   |
|             |           |                  |               |                     |
|             |           |                  |               | •                   |
| △ T1 N1 △   |           |                  |               | •                   |
| •           |           |                  |               | •                   |
| Hesuit      |           |                  |               | ° (                 |
| NO HUE      |           |                  |               | •                   |
| T/N 2       |           |                  |               | •                   |
| T/N 1       |           |                  |               | •                   |
| •           |           |                  |               | •                   |
| e           |           |                  |               | •                   |
| •           |           |                  |               | T                   |
| ¢           | o o o     | o o o            |               |                     |
| V. 1.4.4.6  | L         | Iser Name: admin |               | 2023-07-19 11:36:32 |

# **Result Analysis**

The result will be displayed after being automatically calculated by ADAM-CellT software.

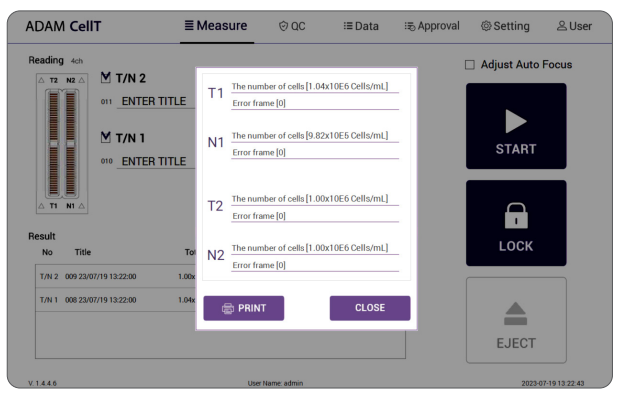

<sup>\* 1.10</sup>E6 = 1.10 X 10<sup>6</sup> cells/mL

| Title        | Number of<br>Total cell | Number of<br>Non-Viable cell | Viability |
|--------------|-------------------------|------------------------------|-----------|
| Viability 01 | T1 (1.10E6)             | N1 (5.50E5)                  | 50%       |
| Viability 02 | T2 (2.20E6)             | N2 (5.50E5)                  | 75%       |

- The viability will be automatically calculated by the ADAM-CellT software after each measurement of the total cells and the non-viable cells.
- First, the total cell number and second, non-viable cell number were measured and then the cell viability is calculated as subtracting non-viable cell counting numbers from total cell counting.
- Image Note 'PRINT' button will be automatically activated when portable printer (optional) is connected.

# Result Analysis - Error code

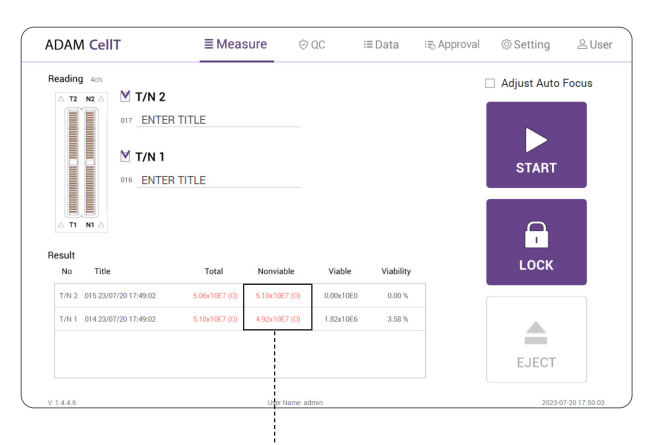

### [Solution T<sub>PI</sub>/N]

| Error code      | Cause                                                                           |  |  |
|-----------------|---------------------------------------------------------------------------------|--|--|
| E               | Frames with errors are over 50% of total counting                               |  |  |
|                 | frame.                                                                          |  |  |
| 0               | Cells are more than 4X10 <sup>6</sup> cells/mL.                                 |  |  |
| н               | Cells are more than 2X10 <sup>6</sup> cells/mL.                                 |  |  |
| L               | Cells are less than $4X10^5$ cells/mL.                                          |  |  |
| U               | Cells are less than 5X10 <sup>4</sup> cells/mL.                                 |  |  |
| Error frame [#] | Frame with error that contains cells whose diameter is larger than $100 \mu m.$ |  |  |
|                 | When this error shown in result window, please check the image.                 |  |  |

 $\bullet$  Please use the solution  $T_{_{A\!C}}\!/N$  when the cell concentration is above the range of  $4x10^{\circ}$  cells/ml.

## [Solution T<sub>AO</sub>/N]

| Error code      | Cause                                                |  |  |  |  |
|-----------------|------------------------------------------------------|--|--|--|--|
| E               | Frames with errors are over 50% of total counting    |  |  |  |  |
|                 | frame.                                               |  |  |  |  |
| 0               | Cells are more than 2X10 <sup>7</sup> cells/mL.      |  |  |  |  |
| н               | Cells are more than 1X10 <sup>7</sup> cells/mL.      |  |  |  |  |
| L               | Cells are less than 4X10 <sup>5</sup> cells/mL.      |  |  |  |  |
| U               | Cells are less than 5X10 <sup>4</sup> cells/mL.      |  |  |  |  |
|                 | Frame with error that contains cells whose diameter  |  |  |  |  |
| Error frame [#] | is larger than 100µm.                                |  |  |  |  |
| Enor name [#]   | When this error shown in result window, please check |  |  |  |  |
|                 | the image.                                           |  |  |  |  |

# QC Mode

The QC Mode uses QC Slide (optional) to check equipment QC status by date at a glance.

[Activation of QC mode]

To activate 'QC' mode, an activation code must be entered.

- 1. Select 'QC' tab from top menu.
- Enter lot no. and activation code. Then, click 'APPLY' button.
   Slide lot no. and activation code can be found on the plastic package label. See below for details.

| ADAM CellT | ≣Measure | ⊘QC | i≡ Data | :≣ Approval | Setting | 음User |
|------------|----------|-----|---------|-------------|---------|-------|
|            |          |     |         |             |         |       |

• NOTE A unique activation code is given for each instrument, and its authenticity can be checked by registering activation code.

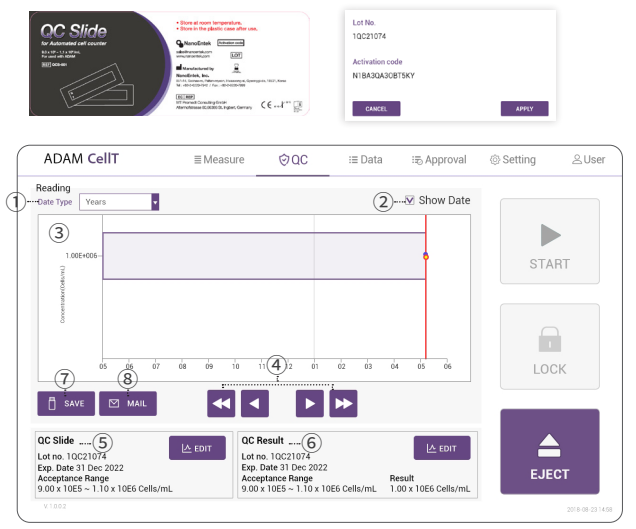

| Control buttons   | Description                                            |  |  |  |  |
|-------------------|--------------------------------------------------------|--|--|--|--|
| 1) Data Type      | QC result graph unit (Years, Months, Days, No.[Index]) |  |  |  |  |
| (2) Show Data     | Displays the date of QC progress on the graph          |  |  |  |  |
| 3 QC Result Graph | Graph left/right (QC date, number) movement button     |  |  |  |  |
| ④ Arrow Button    | Graph left/right (QC date, number) movement button     |  |  |  |  |
| © OC Slide        | QC Slide Lot. information and editing (create, edit,   |  |  |  |  |
| 3 QC Slide        | delete) functions                                      |  |  |  |  |
|                   | QC result information and editing (whether or not      |  |  |  |  |
|                   | graph is displayed, deleted) function                  |  |  |  |  |
| ⑦ SAVE            | Saves the QC Result Report to USB                      |  |  |  |  |
| ® MAIL            | Sends the QC Result Report to e-mail                   |  |  |  |  |

#### WARNING

QC Mode must use the QC Slide (optional), and the result without using the QC Slide is unreliable.

# QC Slide Edit

The QC Mode uses QC Slide (optional) to check equipment QC status by date at a glance.

| All | Date Time           | 2Lot No. | Acceptance Range (Cells/mL)         |                 |
|-----|---------------------|----------|-------------------------------------|-----------------|
|     | 2018/08/23 10:04:58 | 001      | 2019-03-15-14-12-03/t1/003_mark.jpg | 1               |
|     | 2018/08/23 10:04:58 | 002      | 2019-03-15-14-12-03/t1/003_mark.jpg |                 |
|     | 2018/08/23 10:04:58 | 003      | 2019-03-15-14-12-03/t1/003_mark.jpg |                 |
|     | 2018/08/23 10:04:58 | 004      | 2019-03-15-14-12-03/t1/003_mark.jpg |                 |
|     | 2018/08/23 10:04:58 | 005      | 2019-03-15-14-12-03/t1/003_mark.jpg |                 |
|     | 2018/08/23 10:04:58 | 006      | 2019-03-15-14-12-03/t1/003_mark.jpg |                 |
|     | 2018/08/23 10:04:58 | 007      | 2019-03-15-14-12-03/t1/003_mark.jpg |                 |
|     | 2018/08/23 10:04:58 | 008      | 2019-03-15-14-12-03/t1/003_mark.jpg | NEW             |
|     | 2018/08/23 10:04:58 | 009      | 2019-03-15-14-12-03/t1/003_mark.jpg |                 |
|     | 2018/08/23 10:04:58 | 010      | 2019-03-15-14-12-03/t1/003_mark.jpg | [ <u>∧</u> EDIT |
|     | 2018/08/23 10:04:58 | 011      | 2019-03-15-14-12-03/t1/003_mark.jpg | × DELETE        |
|     | 2018/08/23 10:04:58 | 012      | 2019-03-15-14-12-03/t1/003_mark.jpg | CLOSE           |
| -   |                     |          |                                     |                 |

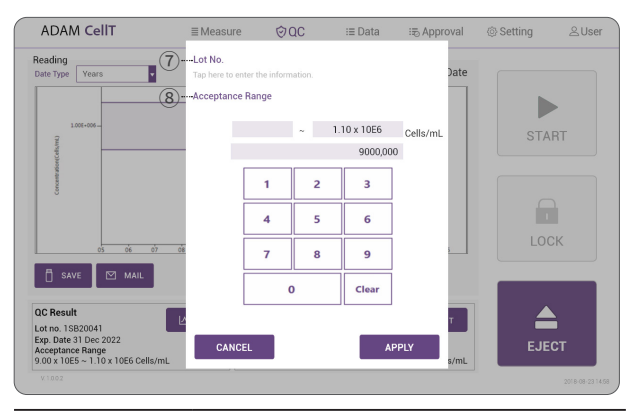

| Control buttons       | Description                                            |
|-----------------------|--------------------------------------------------------|
| 1 41                  | Selects all QC Slide lot to delete from the QC Slide   |
|                       | lot List                                               |
| 2  QC Slide List      | Provides registered QC Slide lot information list      |
| 3 New                 | Registers new QC Slide lot                             |
| ④ Edit                | Edits selected QC Slide lot                            |
| (5) Delete            | Deletes selected QC Slide lot                          |
| 6 Apply/Close         | Applies function or closes selected QC Slide lot       |
| () Lat No. (Now/Edit) | QC Slide Lot No. input field to create new or edit lot |
| (VECTINO: (New/Edit)  | number                                                 |
| (8) Acceptance        | QC Slide acceptance range input field to enter new or  |
| Range (New/Edit)      | edit range values                                      |

● <u>NOTE</u> • The QC Slide lot and Acceptance Range can be found at the top of the QC Slide.

• Expired QC Slide cannot be selected.

# QC Slide Result Edit

| $\overline{\mathbb{1}}$ |                     | (2)               |         |             |                             | (3)          |          |          |
|-------------------------|---------------------|-------------------|---------|-------------|-----------------------------|--------------|----------|----------|
| All                     | Date Time           | Result (Cells/mL) | Lot No. | EXP. Date   | Acceptance Range (Cells/mL) | Visible 🗌    |          | - 1      |
|                         | 2018/08/23 10:04:58 | 9.91 x 10ES       | 001     | 31 Dec 2022 | 2019-03-15-14-12-03/t1      |              | Î.       |          |
| M                       | 2018/08/23 10:04:58 | 9.91 x 10ES       | 002     | 31 Dec 2022 | 2019-03-15-14-12-03/t1      | $\mathbf{V}$ |          |          |
|                         | 2018/08/23 10:04:58 | 9.91 x 10ES       | 003     | 31 Dec 2022 | 2019-03-15-14-12-03/t1      |              |          |          |
|                         | 2018/08/23 10:04:58 | 9.91 x 10ES       | 004     | 31 Dec 2022 | 2019-03-15-14-12-03/t1      |              |          |          |
|                         | 2018/08/23 10:04:58 | 9.91 x 10ES       | 005     | 31 Dec 2022 | 2019-03-15-14-12-03/t1      |              |          |          |
|                         | 2018/08/23 10:04:58 | 9.91 x 10ES       | 006     | 31 Dec 2022 | 2019-03-15-14-12-03/t1      |              |          |          |
|                         | 2018/08/23 10:04:58 | 9.91 x 10ES       | 007     | 31 Dec 2022 | 2019-03-15-14-12-03/t1      |              |          |          |
|                         | 2018/08/23 10:04:58 | 9.91 x 10ES       | 008     | 31 Dec 2022 | 2019-03-15-14-12-03/t1      |              |          |          |
|                         | 2018/08/23 10:04:58 | 9.91 x 10ES       | 009     | 31 Dec 2022 | 2019-03-15-14-12-03/t1      |              |          |          |
|                         | 2018/08/23 10:04:58 | 9.91 x 10ES       | 010     | 31 Dec 2022 | 2019-03-15-14-12-03/t1      |              |          |          |
|                         | 2018/08/23 10:04:58 | 9.91 x 10ES       | 011     | 31 Dec 2022 | 2019-03-15-14-12-03/t1      |              | × DELETI | <b>.</b> |
|                         | 2018/08/23 10:04:58 | 9.91 x 10ES       | 012     | 31 Dec 2022 | 2019-03-15-14-12-03/t1      |              | CLOSE    | <b>.</b> |
| -                       | 2010/00/22 10:04:50 | 0.01 v 1050       | 012     | 21 Dec 2022 | 2010 02 15 14 12 02/#1      | _            |          |          |

| Control buttons  | Description                                                     |
|------------------|-----------------------------------------------------------------|
| 1) All           | Selects all QC result to delete from the QC result List         |
| 2 QC Result List | QC result information list                                      |
| 3 Visible        | Selects all QC result to display graph from the QC result List. |
| ④ Delete         | Deletes selected QC result                                      |
| (5) Apply/Close  | Applies visible function or closes QC result                    |

# **QC Slide Result**

#### QC result acceptance criteria:

| 1.00E+006-                   |                                    |
|------------------------------|------------------------------------|
|                              | 1 2 3                              |
| Experiment Date Time :       | 2022-07-05, 03:36 PM               |
| Slide Lot :                  | 13000000                           |
| Exp date :                   | 2022-07-06, 03:30 PM               |
| Acceptance Range :           | 9.00 x 10ES ~ 1.10 x 10E6 Cells/mL |
| Acceptance Slide Peak Size : | 13~16 um                           |
| Concentration :              | 8.45 x 10ES Cells/mL               |
| Slide Peak Size :            | 15 um                              |
| Result :                     | Fail                               |

•The QC Slide result acceptance criteria include the acceptance range (different for each QC Slide lot) and the acceptance slide peak size (13~16 um).

#### 

•The acceptance range of the selected QC slide lot is displayed on the graph as a purple area.

•Acceptance slide peak size results can be found in the ADAM-CellT Test report.

#### WARNING

Contact sales@nanoentek.com or your local distributor if the QC result does not come within the acceptance criteria.

# Data list

| A     | DA    | M   | cell | T                     | ≣ Measure | ⊘ QC                | i≣ D      | ata       | :≅ Approval | <li>Set</li> | ting 🖄 User    |
|-------|-------|-----|------|-----------------------|-----------|---------------------|-----------|-----------|-------------|--------------|----------------|
| Dat   | a Lis | t   |      |                       |           |                     |           |           |             |              |                |
| - All | No    | СН  | S/N  | Sample                | Exp.Name  | DateTime            | Total     | Viability | Nonviable   | Viable       | Start Date     |
| M     | 0014  | CH4 | ы    | 013 23/07/20 09:13:29 | admin     | 2023-07-20 09:13:29 | 1.01x10E6 | 0.00%     | 1.02x10E6   | 0.00x10E0    | 2023 / 07 / 14 |
|       | 0013  | CH4 | Ы    | 012 23/07/20 09:13:29 | admin     | 2023-07-20 09:13:29 | 1.01x10E6 | 2.72%     | 9.84x10E5   | 2.75x10E4    | 2023 / 07 / 20 |
|       | 0012  | СН4 | Р    | 011 23/07/19 14:41:39 | admin     | 2023-07-19 14:41:39 | 1.02x10E6 | 1.37%     | 1.01x10E6   | 1.40x10E4    | SEARCH         |
|       | 0011  | CH4 | ы    | 010 23/07/19 14:41:39 | admin     | 2023-07-19 14:41:39 | 1.01x10E6 | 2.73%     | 9.81x10E5   | 2.75x10E4    |                |
|       | 0010  | СН4 | Р    | 009 23/07/19 13:22:00 | admin     | 2023-07-19 13:22:00 | 1.00x10E6 | 0.45%     | 1.00x10E6   | 4.49x10E3    | L∕ EDIT        |
|       | 0009  | CH4 | ы    | 008 23/07/19 13:22:00 | admin     | 2023-07-19 13:22:00 | 1.04x10E6 | 6.02%     | 9.82x10E5   | 6.29x10E4    | 🖾 IMAGE        |
|       | 6008  | СН4 | Р    | 007 23/07/19 13:19:36 | admin     | 2023-07-19 13:19:36 | 1.00x10E6 | 0.00%     | 1.02x10E6   | 0.00x10E0    |                |
|       | 0007  | CH4 | ы    | 005 23/07/19 13:19:36 | admin     | 2023-07-19 13:19:36 | 1.05x10E6 | 6.18%     | 9.81x10E5   | 6.46x10E4    | U SAVE         |
|       | 0006  | СН4 | Р    | 005 23/07/19 11:36:06 | admin     | 2023-07-19 11:36:06 | 1.01x10E6 | 0.00%     | 1.02x10E6   | 0.00x10E0    | PRINT          |
|       | 0005  | СН4 | ы    | 004 23/07/19 11:36:06 | admin     | 2023-07-19 11:36:06 | 1.03x10E6 | 4.32%     | 9.81x10E5   | 4.43x10E4    | MAIL MAIL      |
|       | 0004  | CH4 | Ы    | 003 23/07/18 17:47:53 | admin     | 2023-07-18 17:47:53 | 1.01x10E6 | 2.99%     | 9.82x10E5   | 3.03x10E4    | × DELETE       |
| ٢     |       |     |      |                       |           | •                   |           |           |             | >            |                |

| Control buttons   | Description                                                                              |
|-------------------|------------------------------------------------------------------------------------------|
| 1 All             | Select all data in Data List.                                                            |
| ② SEARCH          | Display the data of the selected date.                                                   |
| 3 EDIT            | Allows to view and edit the data<br>(Multiple data can be edited with the same settings) |
| ④ IMAGE           | Allows to check the cell images of each channel                                          |
| (5) SAVE          | Saves the selected data to USB                                                           |
| 6 PRINT(optional) | Prints the selected data                                                                 |
| ① MAIL            | Sends the selected data to e-mail                                                        |
| ® DELETE          | Deletes the selected data                                                                |

#### 

'PRINT' button will be automatically activated when portable printer (optional) is connected.

# EDIT

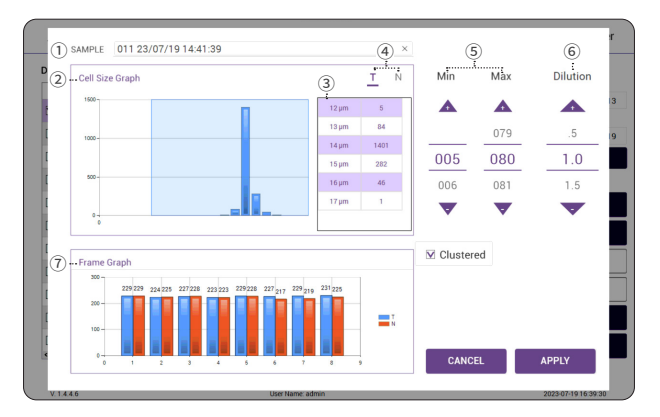

| Control buttons                  | Description                                                                                             |
|----------------------------------|----------------------------------------------------------------------------------------------------|
| ① Sample                         | Edit the sample name.                                                                                   |
| 2 Cell size graph                | Allows to view the cell size graph each channel (T/N)                                                   |
| <b>③ Cell size table</b>         | Allows to view the number of cells in each cell size                                                    |
| ④ Channel                        | Select a channel(T/N).                                                                                  |
| <sup>(5)</sup> Cell size setting | Set the min/max size of the cell.                                                                       |
| 6 Dilution Factor                | Set the dilution factor of sample.<br>(Factor values for the AccuStain Solution is already<br>applied.) |
| ⑦ Frame graph                    | Allows to view the counted cell number of each frame                                                    |

# IMAGE

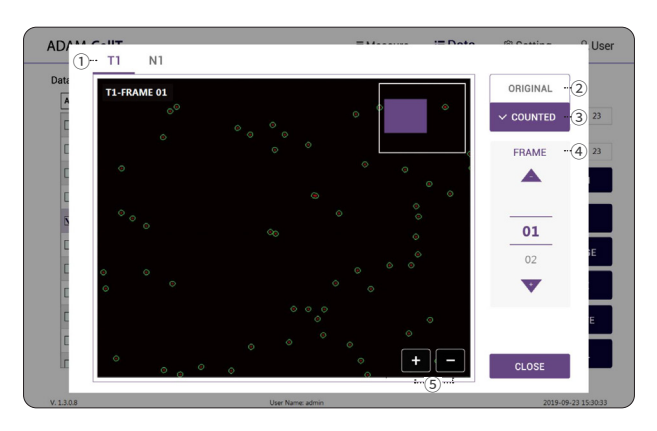

| Control buttons | Description                              |
|-----------------|------------------------------------------|
| ① Channel       | Select a channel.                        |
| ② Original      | Check the original image.                |
| ③ Counted       | Check the counted cell image.            |
| ④ Frame         | Select a frame number of the channel.    |
| ⑤ Zoom-in/out   | Zoom in and out to check the cell image. |

#### Data

# SAVE

|                                 | Select Path(1)    |            |                 |        |                            |
|---------------------------------|-------------------|------------|-----------------|--------|----------------------------|
| ata List 2018/08/23 ~ 2018/08/3 | Total Size        | Free Space | Volume Label    |        |                            |
| All No CH S/M Sa                | nt D: 3.77 Gb     | 1.55 Gb    | Master          | proval | Start Date                 |
| 500 CH4 AO San                  | 1P E: 3.77 Gb     | 1.55 Gb    | Master          | ×      | 2018 / 08 / 23             |
| - 499 CH4 AO San                | 1p D: 4.00 Gb     | 1.55 Gb    | Master          |        | End Date<br>2018 / 08 / 23 |
| 498 CH4 AO San                  | D: 4.00 Gb        | 1.55 Gb    | Master          | 0      | SEARCH                     |
| 497 CH4 AO San                  | D: 4.00 Gb        | 1.55 Gb    | Master          | x      |                            |
| 496 CH4 AO San                  | E: 4.00 Gb        | 1.55 Gb    | Master          | ×      | L스 EDIT                    |
| 495 CH4 AO San                  | P Data Type - 2   | 1.55 Gb    | Maetar          | ×      | 🖾 IMAGE                    |
| 🗌 494 CH4 AO San                |                   | V Evcal    | M Images        | ×      | SAVE                       |
| 493 CH4 AO San                  | 1p                | LAGEI      | 111ages         |        |                            |
| - 492 CH4 AO San                | np ⊻ Consolidated | PDF 🗌 Con  | solidated Excel | 0      | M MAIL                     |
| 491 CH4 AO San                  | γp                | _          |                 |        | V DELETE                   |
| - 400 OUA AO Cor                | CANCEL            | (3)        | APPLY           | 0      | X DELETE                   |

| Control buttons | Description                                                                                     |
|-----------------|-------------------------------------------------------------------------------------------------|
| ① Select Path   | Selects a save path from the list to send the selected data                                     |
| ② Data Type     | Selects which data type to save                                                                 |
| 3 Apply         | Exports the files to a selected save path<br>Files can be sent to only one save path at a time. |

#### Data

# MAIL

|                                   | No History (1)                          |                    | roval 🛞  | Setting 🖂 Us   |
|-----------------------------------|-----------------------------------------|--------------------|----------|----------------|
| Data List 2018/08/23 - 2018/08/30 | 이 Isj@nanoentek.com                     | ×                  |          |                |
| All No CH S/M Sample              | 02 Isj@nanoentek.com                    | ×                  | Approval | Start Date     |
| 500 CH4 AO SampleA                | 3 Isj@nanoentek.com                     | ×                  | ×        | 2018 / 08 / 23 |
| 499 CH4 AO SampleA                | ₀₄ lsj@nanoentek.com                    | ×                  | Δ        | 2018 / 08 / 23 |
| 498 CH4 AO SampleA                | 05 Isi@nanoentek.com                    | ×                  | 0        | SEARCH         |
| 497 CH4 AO SampleA                | 05 Iri@nanoentek.com                    | ~                  | x        |                |
| 496 CH4 AO SampleA                | tajgananoemek.com                       | ^                  | x        | EDIT 신         |
| 495 CH4 AO SampleA                | Mail Address - (2)<br>Isj@nanoentek.com | ×                  | x        | 🖾 IMAGE        |
| A94 CH4 AO SampleA                | Data Type                               |                    | x        | SAVE           |
| 493 CH4 AO SampleA                | V PDF                                   | V Excel            |          |                |
| 492 CH4 AO SampleA                | Consolidated PDF                        | Consolidated Excel | 0        | MAIL           |
| 491 CH4 AO SampleA                | E consolidated PDI                      |                    |          |                |
|                                   | CLOSE                                   | 4 SEND             |          | ~ DELETE       |

| Control buttons | Description                                                                                                    |
|-----------------|----------------------------------------------------------------------------------------------------|
| 1 History       | Selects e-mail address from the list to send data<br>The e-mail address where data has been sent will be saved. |
| 2 Mail Address  | To send files to new e-mail, enter the applicable e-mail address.                                               |
| ③ Data Type     | Selects which data type to send via e-mail                                                                      |
| ④ Send          | Send the files to a selected e-mail address.<br>Files can be sent to only one e-mail at a time.                 |

#### Requestable:

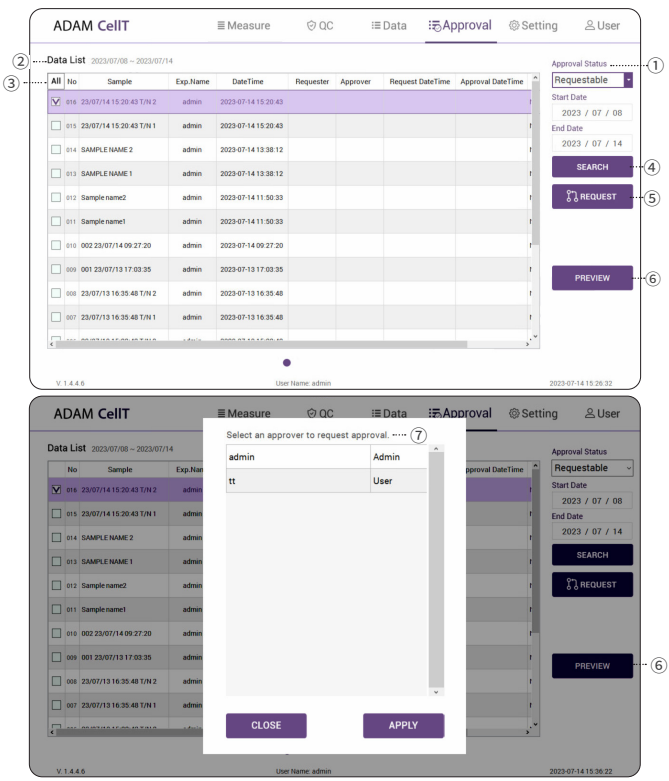

| Control buttons                     | Description                                                                                                    |
|-------------------------------------|----------------------------------------------------------------------------------------------------|
| (1) Approval Status                 | Settings tab related to data approval such as Requestable,<br>Requesting, Approvable, and Approved.             |
| 2 Data List                         | List of data that can check status information related to approval.                                             |
| 3 All                               | Select all data in Data List                                                                                    |
| ④ Search                            | Display the data of the selected date.                                                                          |
| ⑤ Request                           | Request approval of selected data.                                                                              |
| 6 Preview                           | Select Preview to check the results before approval or requesting approval. (Providing preview in a PDF format) |
| <ol> <li>Select approval</li> </ol> | Select an approval to request approval.                                                                         |

#### NOTE

- Approval can only be done by an approver who has been granted Approval authority in the Privilege setting.
- Approved data displays approval status on Data Tab
- (Approval:  $\bigcirc$  / Approval in progress:  $\triangle$  / Not approved X).
- Data in the process of approval cannot be edited or deleted.
- Approved data cannot be edited.

#### Requesting:

| D | ata | Lis | st 2023/07/15 ~ 2023/07 | /31      |                     |           |          |                     |                   | Approval Status |
|---|-----|-----|-------------------------|----------|---------------------|-----------|----------|---------------------|-------------------|-----------------|
|   | All | No  | Sample                  | Exp.Name | DateTime            | Requester | Approver | Request DateTime    | Approval DateTime | Requesting      |
| t | V   | 011 | 033 23/07/25 14:02:27   | admin    | 2023-07-25 14:02:27 | admin     | admin    | 2023-07-31 16:21:48 | 1                 | Start Date      |
| [ |     | 010 | 032 23/07/25 14:01:09   | admin    | 2023-07-25 14:01:09 | admin     | admin    | 2023-07-31 16:21:48 | 8                 | End Date        |
| [ |     | 009 | 031 23/07/25 13:57:10   | admin    | 2023-07-25 13:57:10 | admin     | admin    | 2023-07-31 16:21:48 | 6                 | 2023 / 07 / 31  |
| [ |     | 008 | 030 23/07/25 13:57:10   | admin    | 2023-07-25 13:57:10 | admin     | admin    | 2023-07-31 16:21:48 | \$                | SEARCH          |
| 1 |     | 007 | 029 23/07/21 10:55:45   | admin    | 2023-07-21 10:55:45 | admin     | admin    | 2023-07-31 16:21:48 | F                 | CANCEL          |
| [ |     | 006 | 028 23/07/21 10:55:45   | admin    | 2023-07-21 10:55:45 | admin     | admin    | 2023-07-31 16:21:48 | F.                | APPROVAL        |
| 1 |     | 005 | 027 23/07/21 10.05:40   | admin    | 2023-07-21 10:05:40 | admin     | admin    | 2023-07-31 16:21:48 |                   |                 |
| [ |     | 004 | 026 23/07/21 10:05:40   | admin    | 2023-07-21 10:05:40 | admin     | admin    | 2023-07-31 16:21:48 | F                 | PREVIEW         |
| [ |     | 003 | 025 23/07/21 10:03:07   | admin    | 2023-07-21 10:03:07 | admin     | admin    | 2023-07-31 16:21:48 | 6                 |                 |
|   |     | 002 | 024 23/07/21 10:03:07   | admin    | 2023-07-21 10:03:07 | admin     | admin    | 2023-07-31 16:21:48 |                   |                 |

| Control buttons     | Description                                                                                         |
|---------------------|----------------------------------------------------------------------------------------------------|
| (1) Approval Status | Settings tab related to data approval such as Requestable,<br>Requesting, Approvable, and Approved. |
| 2 Data List         | List of data that can check status information related to approval.                                 |
| 3 All               | Select all data in Data List                                                                        |
| ④ Search            | Display the data of the selected date.                                                              |
| ⑤ Cancel            | Cancel approval of selected data in the process of approval                                         |
| 6 Approval          | Direct approval by only entering the approver's password without approver login.                    |
| ⑦ Preview           | Select Preview to check the requesting approval results.<br>(Providing preview in a PDF format)     |

#### Approvable:

| .Da  | ta I | List 2023/07/15~2023/07  | /31      |                     |           |          |                     |                   | Approval Status                |
|------|------|--------------------------|----------|---------------------|-----------|----------|---------------------|-------------------|--------------------------------|
| - Al | I N  | io Sample                | Exp.Name | DateTime            | Requester | Approver | Request DateTime    | Approval DateTime | <ul> <li>Approvable</li> </ul> |
|      | ] 01 | 1 033 23/07/25 14:02:27  | admin    | 2023-07-25 14:02:27 | admin     | admin    | 2023-07-31 16:21:48 | I                 | Start Date                     |
|      | ] 01 | 0 032 23/07/25 14:01:09  | admin    | 2023-07-25 14:01:09 | admin     | admin    | 2023-07-31 16:21:48 | ī                 | 2023 / 07 / 15<br>End Date     |
|      | ] 00 | 0 031 23/07/25 13:57:10  | admin    | 2023-07-25 13:57:10 | admin     | admin    | 2023-07-31 16:21:48 | r                 | 2023 / 07 / 31                 |
|      | ] 00 | 030 23/07/25 13:57:10    | admin    | 2023-07-25 13:57:10 | admin     | admin    | 2023-07-31 16:21:48 | F                 | SEARCH                         |
|      | ] 00 | 029 23/07/21 10:55:45    | admin    | 2023-07-21 10:55:45 | admin     | admin    | 2023-07-31 16:21:48 | F                 | REJECT                         |
|      | ] 00 | 6 028 23/07/21 10:55:45  | admin    | 2023-07-21 10:55:45 | admin     | admin    | 2023-07-31 16:21:48 | F                 | APPROVAL                       |
|      | ] 00 | 15 027 23/07/21 10:05:40 | admin    | 2023-07-21 10:05:40 | admin     | admin    | 2023-07-31 16:21:48 | F                 | _                              |
|      | ] 00 | 4 026 23/07/21 10:05:40  | admin    | 2023-07-21 10:05:40 | admin     | admin    | 2023-07-31 16:21:48 | F                 | PREVIEW                        |
|      | ] 00 | 025 23/07/21 10:03:07    | admin    | 2023-07-21 10.03.07 | admin     | admin    | 2023-07-31 16:21:48 | F                 |                                |
|      | 00   | 2 024 23/07/21 10:03:07  | admin    | 2023-07-21 10:03:07 | admin     | admin    | 2023-07-31 16:21:48 | F                 |                                |

| Control buttons     | Description                                                                                         |
|---------------------|----------------------------------------------------------------------------------------------------|
| (1) Approval Status | Settings tab related to data approval such as Requestable,<br>Requesting, Approvable, and Approved. |
| ② Data List         | List of data that can check status information related to approval.                                 |
| 3 All               | Select all data in Data List                                                                        |
| ④ Search            | Display the data of the selected date.                                                              |
| ⑤ Reject            | Reject approval of selected data in the process of approval.                                        |
| 6 Approval          | Approval of the data selected during the approval process.                                          |
| (7) Preview         | Select Preview to check the approvable approval results.<br>(Providing preview in a PDF format)     |

#### Approved:

| - Dat | a Li | st 2023/07/15 ~ 2023/07 | /31      |                     |           |          |                     |                     | Approval Status         |
|-------|------|-------------------------|----------|---------------------|-----------|----------|---------------------|---------------------|-------------------------|
| All   | No   | Sample                  | Exp.Name | DateTime            | Requester | Approver | Request DateTime    | Approval DateTime   | Approved                |
| V     | 012  | 033 23/07/25 14:02:27   | admin    | 2023-07-25 14:02:27 | admin     | admin    | 2023-07-31 16:21:48 | 2023-07-31 16:25:17 | Start Date              |
|       | 011  | 032 23/07/25 14:01:09   | admin    | 2023-07-25 14:01:09 | admin     | admin    | 2023-07-31 16:21:48 | 2023-07-31 16:25:17 | 2023 / 07 /<br>End Date |
|       | 010  | 031 23/07/25 13:57:10   | admin    | 2023-07-25 13:57:10 | admin     | admin    | 2023-07-31 16:21:48 | 2023-07-31 16:25:17 | 2023 / 07 /             |
|       | 009  | 030 23/07/25 13:57:10   | admin    | 2023-07-25 13:57:10 | admin     | admin    | 2023-07-31 16:21:48 | 2023-07-31 16:25:17 | SEARCH                  |
|       | 008  | 029 23/07/21 10:55:45   | admin    | 2023-07-21 10:55:45 | admin     | admin    | 2023-07-31 16:21:48 | 2023-07-31 16:25:17 |                         |
|       | 007  | 028 23/07/21 10:55:45   | admin    | 2023-07-21 10:55:45 | admin     | admin    | 2023-07-31 16:21:48 | 2023-07-31 16:25:17 |                         |
|       | 006  | 027 23/07/21 10:05:40   | admin    | 2023-07-21 10:05:40 | admin     | admin    | 2023-07-31 16:21:48 | 2023-07-31 16:25:17 |                         |
|       | 005  | 026 23/07/21 10:05:40   | admin    | 2023-07-21 10:05:40 | admin     | admin    | 2023-07-31 16:21:48 | 2023-07-31 16:25:17 | PREVIEW                 |
|       | 004  | 025 23/07/21 10:03:07   | admin    | 2023-07-21 10:03:07 | admin     | admin    | 2023-07-31 16:21:48 | 2023-07-31 16:25:17 |                         |
|       |      |                         |          |                     |           |          |                     |                     | 🗍 SAVE                  |

| Control buttons          | Description                                                                                         |
|--------------------------|----------------------------------------------------------------------------------------------------|
| (1) Approval Status      | Settings tab related to data approval such as Requestable,<br>Requesting, Approvable, and Approved. |
| 2 Data List              | List of data that can check status information related to approval.                                 |
| 3 All                    | Select all data in Data List                                                                        |
| ④ Search                 | Display the data of the selected date.                                                              |
| (5) Preview              | Select Preview to check the approved approval results.<br>(Providing preview in a PDF format)       |
| 6 Save                   | Save the selected approval data to USB.                                                             |
| <ol> <li>Mail</li> </ol> | Send the selected approval data to e-mail.                                                          |

# Setting

| ADAM CellT      | ≡M           | easure 👳 🤄 | DC  | i≣ Data i≅ Approval @ Setting ≗User        |
|-----------------|--------------|------------|-----|--------------------------------------------|
| 1 Count Setting |              |            |     | Software Version Firmware Version          |
| AccuChip        | 4Ch          | 2Ch        |     | V.1.0.0.28   H 0.02 F 0.27-181101 OPDATE ( |
| Cell size       | Min 5        | Max 80     |     | Auto Logout                                |
| Dilution factor | 1.0          |            |     | Serial number<br>CRALD2181001-005          |
| Solution type   | Tpi/N        | Tao/N      | ]   | Date&Time 2018 / 11 / 23 PM 10 : 10        |
| (2) Wifi        | SETTING      | REMOTE     | (3) | Capacity   50% (10.00 Gb)                  |
|                 |              |            | Ŭ   |                                            |
| 4 ··· Mail      | SETTING      |            |     | Data Backup   50% (3,726 Gb) (             |
| 5 ··· Number    | 00           | RESET      |     | Path E:/Adam data Sync Auto                |
|                 | ▼ File Count |            |     | BACKUP RECOVERY                            |
| W 1.0.0.2       |              |            |     | 1) (2)                                     |

| Control buttons                           | Description                                                                                      |
|-------------------------------------------|--------------------------------------------------------------------------------------------------|
| ① Count setting                           | Set the conditions in the setting tap before counting.<br>Refer to page 14 for more information. |
| 2 Wifi                                    | Sets the wifi to use the e-mail or remote support function                                       |
|                                           | (PC Mode: Use internet (Windows) to use the e-mail or remote support function)                   |
| 3 Remote support                          | Connects to remote support software                                                              |
| ④ Mail                                    | DO NOT change the setting in mail.                                                               |
| (5) Number                                | Selects auto-numbering                                                                           |
| ⑥ Update                                  | Updates firmware or software through USB                                                         |
| <ol> <li>Auto Logout</li> </ol>           | Sets auto logout time                                                                            |
| <sup>®</sup> Date&Time                    | Sets current date and time                                                                       |
| ⑨ Capacity                                | Checks remaining capacity                                                                        |
| 10 Data Backup                            | Allows to view the storage path of additional data backup                                        |
| (1) Backup                                | Sets backup (automatic, manual) function                                                         |
| 12 Recovery                               | Runs recovery (automatic, manual) function                                                       |
| <sup>(3)</sup> Auto Backup<br>Information | Allows to view the working automatic backup information.<br>(Sync=O, SDMS=-, Sync+SDMS=©)        |

# Wifi

| ADAM CellT      |          | ≣Measure   | © QC   | :≡ Data  | :≅ Appro\  | val @Setting 옾User      |
|-----------------|----------|------------|--------|----------|------------|-------------------------|
| Count Setting   |          | SSID       | Signal | Security | Encryption | re Version              |
| AccuChip        | 41       | SampleA    | L-U    | WPA2PSK  | AES        | 12 F 0.27-181101 UPDATE |
|                 |          | SampleA    | L-U    | WPA2PSK  | AES        |                         |
| Cell size       | Min      | SampleA    | L-U    | WPA2PSK  | AES        | SETTING                 |
|                 | _        | SampleA    | L-U    | WPA2PSK  | AES        |                         |
| Dilution factor | 1.0      | SampleA    | L-U    | WPA2PSK  | AES        |                         |
|                 |          | SampleA    | L-U    | WPA2PSK  | AES        |                         |
| Solution type   |          | Campiak    | 1.0    | WDADDCK  | AEC        | PM 10 : 10              |
| Wifi            | SET      | Password   |        | R        | EFRESH     |                         |
| Mail            | SET      | Security   | ~      |          |            | 3b)                     |
| Number          | 00       | Encryption | ~      |          | CLOSE      | Auto 💿                  |
|                 | ☑ File ( | IP Status  |        |          | APPLY      | RECOVERY                |
|                 |          |            |        |          |            | 2018-06-23 14 58        |

- 1. Click 'Refresh' button.
- 2. Select the wifi.
- 3. Insert the password of selected wifi.
- 4. Click 'Connect' button.

#### CAUTION

If connection error occurs, please contact a laboratory facility manager.

#### NOTE

In PC Mode, please use internet (Windows).

| ADAM CellT                | ≣Mea                 | sure 👳       | QC      | i≣ Data                              | :⊕ Approval                     | Setting                  | 옾User  |
|---------------------------|----------------------|--------------|---------|--------------------------------------|---------------------------------|--------------------------|--------|
| Count Setting<br>AccuChip | 4Ch                  | 2Ch          |         | Software V<br>V.1.0.0.2<br>Auto Logo | Version Firmware<br>28 H 0.02 I | Version<br>F 0.27-181101 | UPDATE |
| Cell size                 | Your ID<br>789 744 3 | 46           | _       |                                      |                                 | TTING                    |        |
| Dilution factor           | Password             | łi           |         |                                      |                                 |                          |        |
| Solution type             | Status<br>Beady to o | connect (sec | ure con | nection)                             |                                 | 10 : 10                  |        |
| Wifi                      |                      |              | , ci    | CLOSE                                |                                 |                          |        |
| Mail                      | <u>.</u>             |              |         | ann                                  |                                 | Autole                   |        |
| Number                    | 00<br>☑ File Count   | RESET        |         |                                      | BACKUP                          | RECOVERY                 | /      |
|                           |                      |              |         |                                      |                                 |                          |        |

#### 1. Connect to wifi.

- 2. Click 'Remote support' button.
- 3. Share your ID and password to NanoEntek.

#### NOTE NOTE

The remote support feature is to be used for maintenance only by request of NanoEntek.

#### WARNING

If you do not see your Remote Support ID and Password, click the Close and Remote Support button again until you see them.

## **Remote support**

# Update

- 1. Prepare the USB with update file.
- 2. Insert the USB.
- 3. Click the UPDATE button.

#### CAUTION

- The 'AdamUpdate' folder must exist in the root path of the USB folder.
- ADAM-CellT can be updated only when the firmware or software file exists in the 'AdamUpdate' folder. The 'ADAM CellT.exe' file should be in the 'AdamUpdate' folder.
- Do not rename the 'AdamUpdate' folder. The folder name should be 'AdamUpdate'.

## **Auto logout**

The auto logout time can be set to 5, 15, 30, 45, or 60 minutes.

## Backup

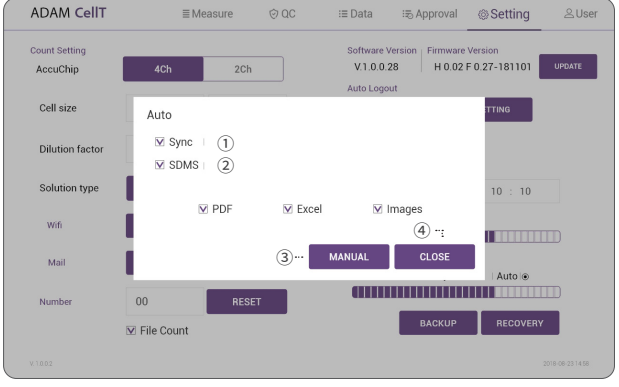

| Control buttons | Description                                                                                                   |
|-----------------|----------------------------------------------------------------------------------------------------|
| ① Auto-Sync     | Real-time automatic backup of counted data required for automatic recovery                                    |
| 2 Auto-SDMS     | Real-time automatic backup of counted data required for SDMS (Scientific Data Management System) interworking |
| ③ Manual        | To manually back up the counted data required for manual recovery                                             |
| (4) Apply/Close | Apply the selected backup types or close backup.                                                              |

#### 

Auto-SDMS backup is available only for approved data.

#### CAUTION

Please be cautious as data may be lost when Auto Backup (Sync) is turned off.

#### WARNING

• DO NOT remove an external hard drive for backup at any time as it may cause data loss.

 If you change backup data path, auto backup function becomes inactive. DO NOT change data path as it may cause backed up data loss.

We are NOT responsible for such error or problem mentioned above.

# Recovery

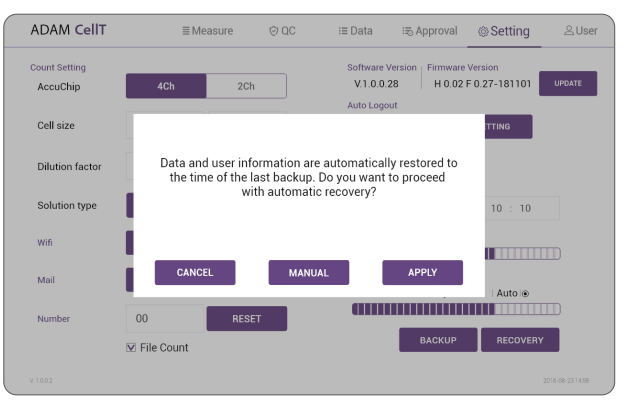

- Restore counted data to the point of the last automatic backup (Sync).
- Manual recovery restores manually backup counted data.

#### 

The automatic backup function is turned off after recovery, please reenable the automatic backup function.

#### 

Please be careful with manual recovery, because counted data that is not manually backed up will be lost.

# User

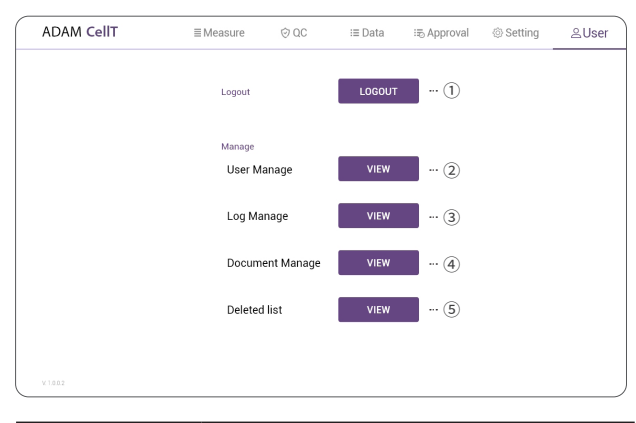

| Control buttons   | Description                        |
|-------------------|------------------------------------|
| 1 Logout          | To logout                          |
| ② User manage     | To register user                   |
| ③ Log manage      | Tracks user access records         |
| ④ Document manage | Tracks management document records |
| (5) Deleted list  | Tracks deleted data records        |

• ADAM-CellT provides a comprehensive solution to comply with the requirements of the 21 CFR Part 11 rule.

• Please see the appendix for more information on these features.

# User manage

| admin | Admin       | æ      |                                     |
|-------|-------------|--------|-------------------------------------|
| b     | Supervisior | æ      | User Name                           |
|       | User        | æ      | Password                            |
| ood   | User        | ⋳      | Confirm Password                    |
|       | User        | ⋳      | Digital Signature PRIVILEGE(4)      |
| a     | User        | æ      |                                     |
| it    | User        | ⋳      |                                     |
| as    | Supervisior | æ      |                                     |
|       |             |        |                                     |
|       |             |        | □ Supervisor Permission (5) Clear × |
| SAVE  | I           | P/W OP | ····6                               |
| CLOSE |             |        | BEGISTER                            |

| Control buttons           | Description                                                   |
|---------------------------|---------------------------------------------------------------|
| ① User Name               | To view the registered user list                              |
| 2 Permission              | To view the user access authority                             |
| ③ New Registration        | To register new user                                          |
| ④ Privilege               | Option for permission setting                                 |
| (5) Supervisor Permission | To register as a supervisor                                   |
| 6 Password Option         | To set password                                               |
| ⑦ Privilege Default       | Option for default permission setting (Supervi-<br>sor, User) |

# Privilege

The Admin can grant or release access to functions when creating or editing new users (Supervisor, User)

|   | User Type 1     | DEFAULT                                  | r                          |
|---|-----------------|------------------------------------------|----------------------------|
| _ | Admin           | V DEFAULI                                |                            |
| 2 | <br>MEASURE QC  | DATA APPROVAL SETTING USER MANAGE LOG MA | NAGE DOCUMENT DELETED LIST |
| 3 | <br>User Manage | Access I New I Edit                      | 1                          |
|   | User Manage     | New I Edit                               | ⊻ Access (4)               |
|   | User Manage     | Access I New I Edit                      | ☑ Delete                   |
|   | User Manage     | Access I New I Edit                      |                            |
|   | User Manage     | Access                                   | ☑ Excel                    |
|   | User Manage     | Access I New I Edit                      | D PDF                      |
|   | User Manage     | Access I New                             |                            |
|   | User Manage     | Access I New I Edit                      |                            |
|   | User Manage     | Access I New I Edit                      |                            |
|   | CLOSE           |                                          | REGISTER                   |

| Control buttons      | Description                                            |
|----------------------|--------------------------------------------------------|
| 1) User Type&Default | Selects account level and sets default permissions     |
| 2 Tab                | Tab for permission Settings                            |
| ③ Function list      | Detailed functions for each permission setting tab     |
| ④ Detailed function  | List of possible permission settings for each function |

#### 

Granting basic access rights for each user (For the default access rights for each user, refer to the ADAM-CeIIT SW 21 CFR PART11 requirement support appendix).

# Password Option

| ADAM CellT | ≣Measure                            | © QC                               | i≣ Data        | :≅ Approval | Setting | ≗User |
|------------|-------------------------------------|------------------------------------|----------------|-------------|---------|-------|
|            | Password n 1 Change                 | nanagement rules<br>cycles<br>lock | 90 Days        | T.          |         |       |
|            | 3 Minimur<br>4 Reuse                | n length                           | ≤3<br>≤30 Days |             |         |       |
|            | 5 ···· Special of<br>6 ···· Upperca | characters<br>se and lowcase       | Enable         |             |         |       |
| ¥1802      | CLOS                                | SE                                 | APPLY          | 1           |         |       |

| Control buttons              | Description                                                                                           |
|------------------------------|----------------------------------------------------------------------------------------------------|
| 1 Change cycles              | Set password change interval (30, 90, 180 days).                                                      |
| 2 Account lock               | Number of incorrect passwords in account lockout (≤ 3, 5, 10, 15).                                    |
| 3 Minimum length             | Minimum length of password (≤3, 5, 10, 15).                                                           |
| ④ Reuse                      | Prohibition of using the same password for a certain period of time ( $\leq$ 30, 90, 180, >180 days). |
| (5) Special characters       | Use at least one special character.                                                                   |
| © Uppercase and<br>lowercase | Use at least one uppercase letter.                                                                    |

# Log manage

| Date Time           | Device<br>Type | User<br>Name | Log                                                                                                    | 2023 / 07 / 18 |
|---------------------|----------------|--------------|----------------------------------------------------------------------------------------------------|----------------|
| 2023-08-18 10:40:31 | CellT          | edmin        | [LOG MANAGE] Users check the log.                                                                                        |                |
| 2023-08-18 10:40:00 | CellT          | admin        | [APPROVAL] The User enters Approval mode.                                                                                | End Date       |
| 2023-08-18 10 39 12 | CellT          | admin        | [SETTIN0] The user cancels the remote control service.                                                                   | 2023 / 08 / 14 |
| 2023-08-18 10:39:10 | CellT          | admin        | [SETTING] The Remote service information has been updated.]- /-]                                                         |                |
| 2023-08-18 10 38 45 | CellT          | admin        | [SETTIN0] The user starts the remote control service.                                                                    |                |
| 2023-08-18 10:38:26 | CellT          | admin        | [SETTING] User tries to connect to wiff[LSRDteam].                                                                       | SEARCH         |
| 2023-08-18 10 36:03 | CellT          | admin        | LOG MMMAGE Users check the log                                                                                           |                |
| 2023-08-18 10:34:18 | CellT          | admin        | LOB MANAGE Users check the log.                                                                                          |                |
| 2023-08-18 10:34:11 | CellT          | admin        | APPROVAL The User enters Approval mode.                                                                                  |                |
| 2023-08-18 10:34:07 | CellT          | admin        | USER] The user #admin# logged in.                                                                                        | 8              |
| 2023-08-18 10 34 07 | CellT          | admin        | USER #admin# try to login.                                                                                               | U SAVE         |
| 2023-08-18 10:33:16 | CellT          | System       | [MANAGE] All initialization is complete                                                                                  | -              |
| 2023-08-16 13 33 10 | CellT          | admin        | [LOG MMMAGE] Users check the log                                                                                         |                |
| 2023-08-16 13:29:52 | CellT          | admin        | [USER MANABE] The [MEASURE - LOCK] permissions of user[test1] have changed. [Access denied] -> [Access]                  |                |
| 2023-08-16 13 29:52 | CellT          | admin        | [USER MAMAGE] The privilege rule of user [test1] is changed.                                                             |                |
| 2023-08-16 13:29:43 | CellT          | admin        | USER MANAGE The privilege rule of user [test1] is changed.                                                               |                |
| 2023-08-16 13:29:34 | CellT          | admin        | [USER MANAGE] The [SETTING - Count setting] permissions of user[test1] have changed. [None] -> [Dilution factor   Cell S |                |
| 2023-08-16 13:29:34 | CellT          | admin        | [USER MANABE] The [SETTING - Date&Time] permissions of user[test1] have changed. [Access] -> [Access denied]             |                |
| 2023-08-16 13:29:34 | CellT          | admin        | [USER MANAGE] The [MEASURE - LOCK] permissions of user[test1] have changed. [Access] -> [Access denied]                  | V DELETE       |
| 2023-08-16 13:29:34 | CellT          | admin        | USER MANABE) The privilege rule of user [test1] is changed.                                                              | × DELETE       |
| 2023-08-16 13:29:17 | CellT          | admin        | [USER MANAGE] The [SETTING - Date&Time] permissions of user[test1] have changed. [Access denied] -> [Access]             |                |
| 2023-08-16 13:29:17 | CellT          | admin        | [USER MANAGE] The privilege rule of user [test1] is changed.                                                             |                |
| 2023-08-16 11:39:37 | CellT          | admin        | EXPORT PDF #hexport.pdf# file has been exported.                                                                         |                |
| 2023-08-16 11:39:14 | CellT          | admin        | [APPROVAL] The user #dj# changes the status of the data [23/08/08 16:10:22 T/N 1] to [APPROVAL].                         |                |
| 2023-08-16 11:38:40 | CellT          | admin        | [APPROVAL] The user #admin# requests #dj# to approve the data [23/08/08 15:10:22 T/N 1].                                 |                |
| 2023-08-16 11:38:21 | CellT          | admin        | [APPROVAL] The User enters Approval mode.                                                                                |                |
| 2023-08-16 11:38:08 | CellT          | admin        | [USER MANAGE] Changes the locked useful account to the unlocked state.                                                   |                |

| Control buttons | Description                                                            |
|-----------------|------------------------------------------------------------------------|
| 1 All           | Select all data in Data List.                                          |
| ② SEARCH        | Display the data of the selected date.                                 |
| 3 SAVE          | Save the selected data to USB.                                         |
| ④ DELETE        | Delete the selected data. (DELETE is not activated in all user types.) |
| (5) CLOSE       | Close the log manage.                                                  |

#### NOTE(Except PC Mode)

The search period is limited to 90 days (Except PC Mode).

# Document manage

|                     | Device | User   |                                                                                    | A                              | Start Date     |
|---------------------|--------|--------|------------------------------------------------------------------------------------|--------------------------------|----------------|
| Date Time           | Туре   | Name   | File Name                                                                          | Doc No                         | 2023 / 07 / 18 |
| 2023-08-16 11:39:37 | CellT  | System | C:\ADAM\Temp\export.pdf                                                            |                                | C. 10          |
| 2023-08-08 15:52:46 | CellT  | test1  | D:\/pprovai0608\2023-06-08\001 23-06-08 15-17-08 (2023-06-06-15-17-08)\/export.pdf | P-2181202-01-20230808-155133-1 | End Date       |
| 2023-08-08 15:52:34 | CellT  | test1  | D:\Approval0808\2023-06-08\001 23-06-08 15-17-08 (2023-06-08-15-17-08)\export xlsx | E-2181202-01-20230808-155133-1 | 2023 / 08 / 18 |
| 2023-08-08 15:52:29 | CellT  | test1  | 2023-08-06-15-17-06\Sample1\V/(020_mark.NET                                        | IMAGE                          |                |
| 2023-08-08 15:52:29 | CellT  | test1  | 2023-08-06-15-17-06\Sample1\//\020.NET                                             | IMAGE                          |                |
| 2023-08-08 15:52:28 | CellT  | test1  | 2023-08-06-15-17-06\Sample1\V/\019_mark.NET                                        | IMAGE                          | SEARCH         |
| 2023-08-08 15:52:28 | CellT  | test1  | 2023-08-06-15-17-06\Sample1\//\019.NET                                             | IMAGE                          |                |
| 2023-08-08 15:52:27 | CellT  | test1  | 2023-08-06-15-17-06\Sample1\V\018_mark.NET                                         | IMAGE                          |                |
| 2023-08-08 15:52:26 | CellT  | test1  | 2023-08-06-15-17-06\Sample1\/h018.NET                                              | IMAGE                          |                |
| 2023-08-08 15:52:26 | CellT  | test1  | 2023-08-06-15-17-06\Sample1\W\017_mark.NET                                         | IMAGE                          | BOAVE          |
| 2023-08-08 15:52:25 | CellT  | test1  | 2023-08-06-15-17-00\Sample1\J/\017.NET                                             | IMAGE                          | 0 3446         |
| 2023-08-08 15:52:24 | CellT  | test1  | 2023-08-08-15-17-08\Sample1\W\016,mark.NET                                         | IMAGE                          |                |
| 2023-08-08 15:52:24 | CellT  | test1  | 2023-08-08-15-17-08\Sample1\M\016.NET                                              | IMAGE                          |                |
| 2023-08-08 15:52:23 | CellT  | test1  | 2023-08-08-15-17-06\Sample1\V\015_mark.NET                                         | IMAGE                          |                |
| 2023-08-08 15:52:23 | CellT  | test1  | 2023-08-06-15-17-06\Sample1\V\.015.NET                                             | IMAGE                          |                |
| 2023-08-08 15:52:22 | CellT  | test1  | 2023-08-06-15-17-06\Sample1\V\014_mark.NET                                         | IMAGE                          |                |
| 2023-08-08 15:52:21 | CellT  | test1  | 2023-08-06-15-17-06\Sample1\V/\014.NET                                             | IMAGE                          |                |
| 2023-08-08 15:52:21 | CellT  | test1  | 2023-08-06-15-17-06\Sample1\//\013_mark.NET                                        | IMAGE                          |                |
| 2023-08-08 15:52:20 | CellT  | test1  | 2023-08-06-15-17-06\Sample1\W\013.NET                                              | IMAGE                          | V DELETE       |
| 2023-08-08 15:52:20 | CellT  | test1  | 2023-08-08-15-17-06\Sample1\V/(012_mark.NET                                        | IMAGE                          | A DELETE       |
| 2023-08-08 15:52:19 | CellT  | test1  | 2023-08-08-15-17-08\Sample1\W\012.NET                                              | IMAGE                          |                |
| 2023-08-08 15:52:18 | CellT  | test1  | 2023-08-06-15-17-00\Sample1\V\011_mark.NET                                         | IMAGE                          |                |
| 2023-06-08 15:52:18 | CellT  | test1  | 2023-08-08-15-17-08\Sample1\M\011.NET                                              | IMAGE                          |                |
| 2023-08-08 15:52:17 | CellT  | test1  | 2023-08-00-15-17-00\Sample1\V\010_mark.NET                                         | IMAGE                          |                |
| 2023-08-08 15:52:17 | CellT  | test1  | 2023-08-08-15-17-08\Sample1\M\010.NET                                              | IMAGE                          |                |
| 2023-08-08 15:52:16 | CellT  | test1  | 2023-08-06-15-17-06\Sample1\W\009_mark.NET                                         | IMAGE                          |                |
| 2023-08-08 15:52:15 | CellT  | test1  | 2023-08-08-15-17-08\Sample1\M\009.NET                                              | IMAGE                          |                |
| 2023-08-08 15:52:15 | CellT  | test1  | 2023-08-08-15-17-08\Sample1\V\008_mark.NET                                         | IMAGE                          | 01.005         |

| Control buttons | Description                                                            |
|-----------------|------------------------------------------------------------------------|
| 1) All          | Select all data in Data List.                                          |
| ② SEARCH        | Display the data of the selected date.                                 |
| 3 SAVE          | Save the selected data to USB.                                         |
| ④ DELETE        | Delete the selected data. (DELETE is not activated in all user types.) |
| S CLOSE         | Close the document manage.                                             |

#### NOTE(Except PC Mode)

The search period is limited to 90 days (Except PC Mode).

# Deleted list

| 1 | Time                | Reason | Name                    | Sample<br>Index | Test Date<br>Time   | Total     | Dead      | Live      | Viability | Chip<br>Type | Userf  | 2023 / 07 / 18 |
|---|---------------------|--------|-------------------------|-----------------|---------------------|-----------|-----------|-----------|-----------|--------------|--------|----------------|
| 2 | 2023-08-18 11:06:03 |        | 041 23/08/08 14:03:55   | 2               | 2023-08-08 14:03:55 | 1.02x10E6 | 1.00x10E6 | 2.25x10E4 | 2.19%     | CH4          | nancer | End Date       |
| 2 | 2023-08-18 11:06:02 |        | 040 23/08/08 14:03:55   | 1               | 2023-08-08 14:03:55 | 1.00x10E6 | 9.83x10E5 | 1.46x10E4 | 1.46%     | CH4          | nancer | 2023 / 08 / 18 |
| 2 | 2023-08-18 11:06:02 |        | 23/08/08 14:30:43 T/N 1 | 1               | 2023-08-08 14:30:43 | 1.01x10E6 | 9.83x10E5 | 2.81x10E4 | 2.78%     | CH4          | nancer |                |
| 2 | 2023-08-18 11:06:01 |        | 23/08/08 14:30:43 T/N 2 | 2               | 2023-08-08 14:30:43 | 1.00x10E6 | 1.00x10E6 | 0.00x10E0 | 0.00%     | CH4          | nancer |                |
| 2 | 2023-08-18 11:06:01 |        | 23/08/08 14:35:45 T/N 1 | 1               | 2023-08-08 14:35:45 | 9.84x10E5 | 9.76x10E5 | 7.86x10E3 | 0.00%     | CH4          | test1  | SEARCH         |
| 2 | 2023-08-18 11:06:00 |        | 23/08/08 14:35:45 T/N 2 | 2               | 2023-08-08 14:35:45 | 1.00x10E6 | 1.02x10E6 | 0.00x10E0 | 0.00%     | CH4          | test1  |                |
| 2 | 2023-08-18 11:05:59 |        | 23/08/08 14:55:37 T/N   | 1               | 2023-08-08 14:55:37 | 8.77x10E5 | 8.97x10E5 | 0.00x10E0 | 0.00%     | CH2          | nancer |                |
| 2 | 2023-08-18 11:05:58 |        | 23/08/08 15:05:09 T/N   | 1               | 2023-08-08 15:06:09 | 8.73x10E5 | 8.89x10E5 | 0.00x10E0 | 0.00 %    | CH2          | nancer |                |
| 2 | 2023-08-18 11:05:57 |        | 23/08/08 15:08:13 T/N 1 | 1               | 2023-08-08 15:08:13 | 9.41x10E5 | 9.79x10E5 | 0.00x10E0 | 0.00%     | CH4          | nancer | A and          |
| 2 | 2023-08-18 11:05:57 |        | 23/08/08 15:08:13 T/N 2 | 2               | 2023-06-08 15:08:13 | 9.73x10E5 | 1.02x10E6 | 0.00x10E0 | 0.00%     | CH4          | nancer | U SAVE         |
| 2 | 2023-08-18 11:05:56 |        | 002 23/08/08 16:54:32   | 1               | 2023-08-08 16:54:32 | 9.90x10E5 | 9.76x10E5 | 1.40x10E4 | 1.42.%    | CH4          | nancer |                |
| 2 | 2023-08-18 11:05:56 |        | 003 23/08/08 16:54:32   | 2               | 2023-08-08 16:54:32 | 1.01x10E6 | 9.94x10E5 | 2.02x10E4 | 1.99%     | CH4          | nanoer |                |
| 2 | 2023-08-18 11:05:55 |        | 004 23/08/08 17:01:20   | 1               | 2023-08-08 17:01:20 | 1.02x10E8 | 9.77x10E7 | 4.72x10E6 | 4.60%     | CH4          | nancer |                |
| 2 | 2023-08-18 11:05:55 |        | 005 23/08/08 17:01:20   | 2               | 2023-08-08 17:01:20 | 1.00x10E8 | 1.02x10E8 | 0.00x10E0 | 0.00%     | CH4          | nanoer |                |
| 2 | 2023-08-18 11:05:54 |        | 005 23/08/09 13:07:47   | 1               | 2023-08-09 13:07:47 | 9.95x10E5 | 9.80x10E5 | 1.46x10E4 | 1.47%     | CH4          | nancer |                |
| 2 | 2023-08-18 11:05:53 |        | 007 23/08/09 13:07:47   | 2               | 2023-08-09 13:07:47 | 1.00x10E6 | 9.93x10E5 | 9.54x10E3 | 0.95%     | CH4          | nanoer |                |
| 2 | 2023-08-18 11:05:53 |        | 008 23/08/09 13:12:54   | 1               | 2023-08-09 13:12:54 | 9.91x10E5 | 9.84x10E5 | 7.30x10E3 | 0.74%     | CH4          | nancer |                |
| 2 | 2023-08-18 11:05:52 |        | 009 23/08/09 13:12:54   | 2               | 2023-08-09 13:12:54 | 1.04x10E6 | 1.02x10E6 | 2.30x10E4 | 2.22%     | CH4          | nanoer | 14 0.01 0.000  |
| 2 | 2023-08-18 11:01:52 |        | 23/08/08 14:34:19 T/N 1 | 1               | 2023-08-08 14:34:19 | 9.83x10E5 | 9.85x10E5 | 0.00x10E0 | 0.00%     | CH4          | test1  | × DELETE       |
| 2 | 2023-08-18 11:01:51 |        | 23/08/08 14:34:19 T/N 2 | 2               | 2023-08-08 14:34:19 | 1.02x10E6 | 1.01x10E6 | 1.35x10E4 | 1.32 %    | CH4          | test1  |                |
| 2 | 2023-08-18 11:01:51 |        | 23/08/08 15:10:22 T/N 1 | 1               | 2023-08-08 15:10:22 | 9.58x10E5 | 9.80x10E5 | 0.00x10E0 | 0.00%     | CH4          | test1  |                |

| Control buttons | Description                                                            |
|-----------------|------------------------------------------------------------------------|
| 1 All           | Select all data in Data List.                                          |
| ② SEARCH        | Display the data of the selected date.                                 |
| 3 SAVE          | Save the selected data to USB.                                         |
| ④ DELETE        | Delete the selected data. (DELETE is not activated in all user types.) |
| (5) CLOSE       | Close the deleted list.                                                |

#### NOTE(Except PC Mode)

The search period is limited to 90 days (Except PC Mode).

# Lock

Press LOCK before turning off the device.

If there is no operation for 1 minutes, the lock function will be activated automatically.

When the device is locked, the screen will be changed as shown below.

| ADAM CellT         | ■ Measure    | © QC        | ≔Data         | :≅ Approval | Setting       | 은 User       |
|--------------------|--------------|-------------|---------------|-------------|---------------|--------------|
| Reading 4ch        |              |             |               |             | Adjust Auto F | ocus         |
|                    | TITLE        |             |               |             | START         |              |
| Result<br>No Title | Total Nonvia | ible Viat   | ole Viability |             | LOCK          |              |
| T/R11              |              |             |               |             | EJECT         |              |
| V. 1.4.4.6         | User         | Name: admin |               |             | 2023-07       | -14 16:30:07 |

# **Power off**

If you press the power button for 2~3 seconds, then 'Slide to shut down your PC' message will appear. Slide down the screen to turn off the power.

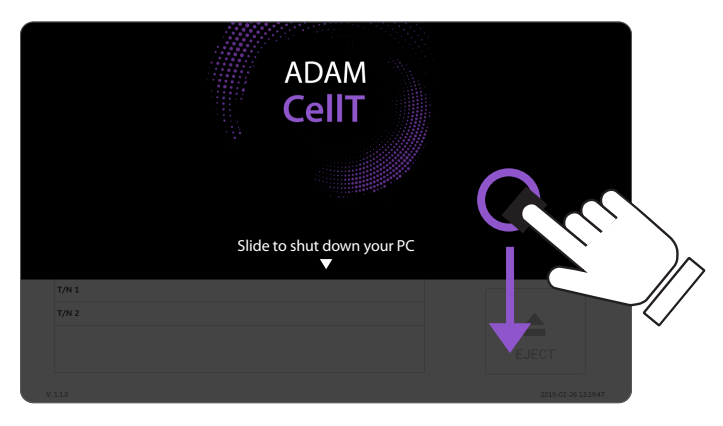

#### NOTE

In PC mode, press the "X button (quit)" to turn off the power.

# Maintenance and cleaning

- 1. ADAM-CellT does not need regular maintenance.
- 2. ADAM-CellT has no replacement of consumable materials.
- 3. Please clean the exposed surface of ADAM-CellT frequently or before testing, using a soft cloth and isopropyl alcohol or deionized water.

#### CAUTION

Dispose of wipes in an appropriately labeled solvent contaminated waste container.

# Trouble shooting

| Problem                                                                                      | Description                                                                            | Solution                                                                                           |
|----------------------------------------------------------------------------------------------|----------------------------------------------------------------------------------------|----------------------------------------------------------------------------------------------------|
| ADAM-CellT does<br>not power up                                                              | No power from outlet     Bad power cord.                                               | Check power source.     Beplace.                                                                   |
|                                                                                              |                                                                                        |                                                                                                    |
| Inaccurate result                                                                            | Cell number may be out of range.     AccuStain Solution has                            | Adjust the number of cells<br>to recommended<br>concentration (refer to<br>page 50).               |
|                                                                                              | expired.<br>• Too high clumped cells.                                                  | <ul> <li>Discard AccuStain that<br/>have expired. Purchase the<br/>AccuStain(ADR-1000).</li> </ul> |
|                                                                                              |                                                                                        | <ul> <li>Try again after vortexing<br/>the cells.</li> </ul>                                       |
| When error<br>message is shown<br>(For information on<br>each error message,<br>see page 21) | When frames with errors<br>are over 50% of total<br>counting frame.                    | Check the suspension of<br>cells if all cells are fully<br>dissociated into single cells.          |
|                                                                                              | (Error message: E)                                                                     | <ul> <li>If contaminants except<br/>cells are found, prepare<br/>sample again.</li> </ul>          |
|                                                                                              | When over 100µm diameter of<br>cells are included.<br>(Error message: Error frame [#]) | Check fully dissociated into single cells.                                                         |
|                                                                                              | High concentration of cells     (Error message: H)                                     | Check if concentration of cell is too high.                                                        |
|                                                                                              | Over detection range     (Error message: O)                                            | • Dilute the sample and count again.                                                               |
|                                                                                              | Low concentration of cells     (Error message: L)                                      | Check if concentration of cell is too low.                                                         |
|                                                                                              | Under detection range     (Error message: U)                                           | <ul> <li>Use concentrated sample<br/>and count again.</li> </ul>                                   |

## If any defects occur in the ADAM-CellT during one(1) year warranty period, Warranty NanoEntek will repair or replace the defective parts at its discretion without charge. The following defects, however, are specifically excluded: 1. Defects caused by improper operation. 2. Repair or modification done by anyone other than NanoEntek or an authorized agent. 3. Damage caused by substituting alternative parts. 4. Use of fittings or spare parts supplied by anyone other than NanoEntek. 5. Damage caused by accident or misuse. 6. Damage caused by disaster. 7. Corrosion caused by improper solvent or sample. For your protection, items being returned must be insured against possible damage or loss. NanoEntek cannot be responsible for damage incurred during shipment of a repair instrument. It is recommend that you save the original packing material in which the instrument was shipped. This warranty should be limited to the replacement of defective products. For any inquiry or request for repair service, Contact sales@nanoentek.com or your local distributor.

For extended warranty purchase, contact sales@nanoentek.com.

# Technical **Specifications**

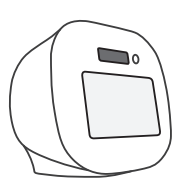

| ADAM-CellT           |                                                        |
|----------------------|--------------------------------------------------------|
| Measuring range      | 5x10 <sup>4</sup> ~ 4x10 <sup>6</sup> cells/mL (PI)    |
|                      | $5x10^4 \sim 2x10^7$ cells/mL (AO/PI)                  |
| Optimal range        | 4x10 <sup>5</sup> ~ 2x10 <sup>6</sup> cells/mL (PI)    |
|                      | 4x10 <sup>5</sup> ~ 1x10 <sup>7</sup> cells/mL (AO/PI) |
| Analysis time        | < 25~50 sec/test : For initial test, max 2 min/test    |
| Voltage              | DC12V                                                  |
| Current              | 5A                                                     |
| Objective lens       | 4 X                                                    |
| LED                  | 4W Green LED                                           |
| Camera               | CMOS camera                                            |
| Filter               | Excitation filter, Dichroic filter,                    |
|                      | Emission filter                                        |
| Weight               | 7 Kg                                                   |
| Size (W×L×H)         | $227 \times 276 \times 270 \text{ mm}$                 |
| Degree of protection | IPX0                                                   |
| Desktop Computer     | CPU: Intel i5, 9 generation or over                    |
|                      | spec.                                                  |
|                      | OS: Windows <sup>®</sup> 10 Pro 64 bit                 |
|                      | RAM: 16 GB                                             |
|                      | Hard drive: 2 TB                                       |

#### NOTE

Other PC which has similar specification can be used as an alternative.

#### **Operating environment condition**

| Temperature | $5^{\circ}C \le Temperature \le 40^{\circ}C$ |
|-------------|----------------------------------------------|
| Humidity    | $20\% \le Humidity \le 80\%$                 |
| Altitude    | Altitude ≤ 2,000 m                           |
|             |                                              |

#### Transportation & storage environment condition

| Temperature | $5^{\circ}C \le Temperature \le 40^{\circ}C$ |
|-------------|----------------------------------------------|
| Humidity    | 20% ≤ Humidity ≤ 80%                         |

AccuChip Kit

| ~ | 1 |   | 1 | 1 | =n '       |
|---|---|---|---|---|------------|
|   |   |   |   |   |            |
|   |   |   |   |   |            |
|   |   | - |   |   | <u>-11</u> |
|   | - |   |   |   | ≝″.        |
|   | Ì |   |   |   |            |

| z | Ţ | -   | -0     | I  | 1 |  |
|---|---|-----|--------|----|---|--|
|   | / |     |        |    | 1 |  |
|   |   | Acc | cuChip | 2x |   |  |

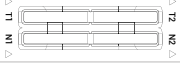

AccuChip 4x

| AccuChip              |                           |  |
|-----------------------|---------------------------|--|
| Loading sample vol.   | 23 μL/test (AccuChip 2X)  |  |
| per test              | 13 μL/test (AccuChip 4X)  |  |
| Measuring sample vol. | 8.6 μL/test (AccuChip 2X) |  |
| per test              | 3.4 µL/test (AccuChip 4X) |  |

| g | g     |
|---|-------|
| Т | Ν     |
| Y | ${ }$ |

#### Solutions

AccuStain Solution

Total cells (T), non-viable cells (N)

12.5 mL

#### Storage temperature

| AccuChip           | 0 – 30 °C |
|--------------------|-----------|
| AccuStain Solution | 2 – 8 °C  |
| Shelf-life         |           |
| AccuChip           | 2 year    |
| AccuStain Solution | 1 vear    |

# **Product List**

| Cat. No.   | Product                    | Contents                                        | Quan-<br>tity |
|------------|----------------------------|-------------------------------------------------|---------------|
|            |                            | 200 pcs AccuChip 2X                             | 1             |
| AD2K-200   | AccuChip2X Kit*            | 12.5 mL AccuStain Solution T                    | 2             |
|            |                            | 12.5 mL AccuStain Solution N                    | 1             |
|            |                            | 200 pcs AccuChip 4X                             | 1             |
| AD4K-200   | Accuchip 4x Kit<br>(PI)    | 12.5 mL AccuStain Solution T (T <sub>PI</sub> ) | 2             |
|            |                            | 12.5 mL AccuStain Solution N                    | 1             |
|            | Accuchip 4x Kit<br>(AO/PI) | 200 pcs AccuChip 4X                             | 1             |
| AD4K-200AO |                            | 12.5 mL AccuStain Solution T (T <sub>AO</sub> ) | 2             |
|            |                            | 12.5 mL AccuStain Solution N                    | 1             |
| ADD 4000   | Accustain Solution         | 12.5 mL AccuStain Solution T (T <sub>PI</sub> ) | 4             |
| ADR-1000   | (PI solution)              | 12.5 mL AccuStain Solution N                    | 2             |
| ADR-1000AO | Accuchip 4x Kit            | 12.5 mL AccuStain Solution T ( $T_{AO}$ )       | 4             |
|            | (AO/PI solution)           | 12.5 mL AccuStain Solution N                    | 2             |
| ADB-500    | ADAM Calibration           | 5 mL Calibration Bead                           | 1             |
| ADD-300    | Bead                       |                                                 |               |

\*AccuChip 2x: please consult your distributor or manufacture for availability.

#### ● <u>NOTE</u>

AD4K-200: Total cell is counted by PI with lysis buffer. ADR-1000: Total cell is counted by PI with lysis buffer.

# Accessories

| Cat. No.           | Product                     | Quan- |
|--------------------|-----------------------------|-------|
|                    |                             | tity  |
| ADAM-CellT PC      | PC (Only PC mode)           | 1     |
| QCS-001            | QC slide (optional)         | 1     |
| ADAM-CellT printer | Portable printer (optional) | 1     |

# Safety Precautions

Review and follow the safety instructions below :

- Always ensure that the power supply input voltage matches the voltage available at your location.
- To avoid the danger of electric shock, install the instrument per the environmental specifications located in "Technical Specifications". If water or other material enters the instrument, the adaptor, or power inlet, disconnect the power cord and contact a service person.
- Do not touch the main plug or power cord with wet hands.
- This machine is air-cooled so its surfaces become hot during operation. During installation and use, leave more than 10 cm (4 inches) free around the device.
- Do not install the instrument on a slant or a place prone to vibrations or the risk of instrument malfunction or damage to the instrument will in crease.
- Never insert any objects (especially metallic) into the air vents of the instrument as this could result in electrical shock, personal injury, and equipment damage.
- Always set the main switch on the power supply unit to OFF before connecting the power cord to the wall outlet.
- To avoid a potential shock hazard, always connect the grounding terminal of the instrument and that of the wall outlet properly. The power cord should be connected to a grounded, 3-conductor power outlet.
- Position the device so that there is sufficient length for the cables and their respective connections.
- $\,$  Set the main switch to " O " (OFF), unplug the power cord, and lock the stage before moving.
- If the instrument is broken or dropped, disconnect the power cord and contact an authorized service person. Do not disassemble the instrument.
- Only use authorized accessories.
- Use this equipment only as specified in this manual and as specified in any documentation associated with its components. Use of the equipment in an unspecified manner may result in damage to the device or injury to the user.

# Safety Symbols

The following symbols are found on the instrument and this document. Always use the equipment in the safest possible manner.

| Symbol      | Meaning                                                                                                    |
|-------------|----------------------------------------------------------------------------------------------------|
| $\triangle$ | Caution & Warning                                                                                                    |
| $\bigcirc$  | ON/OFF (Power)                                                                                                    |
| (6          | This instrument and consumables conforms to the EC Declaration of Conformity.                                                                                                    |
|             | Caution: BIOHAZARD                                                                                                    |
|             | Protective measures must be used in dealing with biologically hazardous materials such as carcinogenic reagents.                                                                                                    |
| •           | USB Connection                                                                                                    |
|             | LED                                                                                                    |
|             | Disposal of your old appliance                                                                                                    |
|             | <ol> <li>When this crossed-out wheeled bin symbol is attached to<br/>a product it means the product is covered by the European<br/>Directive 2012/19/EU.</li> </ol>                                                                                                    |
| X           | <ol> <li>All electrical and electronic products should be disposed of<br/>separately from the municipal waste stream via designated<br/>collection facilities appointed by the government or the local<br/>authorities.</li> </ol>                                                                                                    |
|             | <ol> <li>The correct disposal of your old appliance will help prevent<br/>potential negative consequences for the environment and<br/>human health.</li> </ol>                                                                                                    |
|             | 4. For more detailed information about disposal of your old<br>appliance, please contact your city office, waste disposal<br>service or visit our web-site, www.nanoentek.com.                                                                                                    |
|             | This product conforms to UL 61010-1, CAN/CSA C22.2<br>No.61010-1 "Safety Requirements for Electrical Equipment for<br>Measurement, Control, and Laboratory Use, Part 1: General<br>Requirements." Instruments bearing the TUV symbol are certi-<br>fied by TUV SUD America Inc. to be in conformance with the<br>applicable safety standard for the US and Canada. |

# Warnings

- 1. After using device, please turn off main power. If not, it may cause malfunction or may reduce product life.
- 2. When turn off the device, be sure to lock the device with Lock button. If not, it may cause mechanical problem or error message when device is booting.

| Item                  | Warning                                                                                                    |
|-----------------------|----------------------------------------------------------------------------------------------------|
| Battery inside device | Risk of explosion if battery is replaced incorrectly.                                                                    |
|                       | <ul> <li>This battery is not replaceable by user. Refer to an<br/>authorized service person.</li> </ul>                  |
| Cover                 | <ul> <li>Do not remove cover or dissemble case. There are no<br/>adjustable components inside the instrument.</li> </ul> |
|                       | <ul> <li>If a malfunction is found, refer to an authorized service<br/>person.</li> </ul>                                |
| Manual                | Do not attempt to service the equipment.                                                                                 |
|                       | • This manual is only available in English.                                                                              |
|                       | <ul> <li>Failure to heed warnings may result in injury to service<br/>provider or operator.</li> </ul>                   |
| Sample handling       | Wear personal protective equipment during sampling     and testing.                                                      |
|                       | Sample may contain infectious or bio-hazardous agents.                                                                   |
|                       | <ul> <li>Use capped tubes and lint free wipes. Lint free wipes<br/>to be used one time and discarded.</li> </ul>         |
| Waste                 | After using AccuChip, appropriately dispose as bio-hazardous waste.                                                      |
|                       | • Do not reuse AccuChip.                                                                                                 |

# Technical Support

Visit the our Website at www.nanoentek.com for :

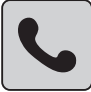

Technical resources, including manuals, FAQs, etc.

Technical support contact information

Additional product information and special offers.

For more information or technical assistance, please call or email.

#### NanoEntek, Inc.

851-14, Seohae-ro, Paltan-myeon, Hwaseong-si, Gyeonggi-do, 18531, Korea Tel. +82-2-6220-7940 Fax. +82-2-6220-7999

#### NanoEntek America, Inc.

220 Bear Hill Road, Suite 102, Waltham, MA 02451, USA Tel. +1-781-472-2558 Fax. +1-781-790-5649

#### **EC** Representative

MT Promedt Consulting GmbH Ernst-Heckel-Straße 7, 66386 St. Ingbert Germany

Email sales@nanoentek.com

Website www.nanoentek.com

# ADAM CellT

NESMU-ACT-001E (V.0.7)

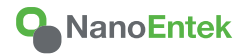

NanoEntek, Inc. 851-14, Seohae-ro, Paltan-myeon, Hwaseong-si, Gyeonggi-do, 18531, Korea Tel: +82-2-6220-7940 Fax:+82-2-6220-7999

NanoEntek America, Inc. 220 Bear Hill Road, Suite 102, Waltham, MA 02451, USA Tel: +1-781-472-2558 Fax:+1-781-790-5649

**EC Representative** MT Promedt Consulting GmbH Ernst-Heckel-Straße 7, 66386 St. Ingbert Germany

Email sales@nanoentek.com

Website www.nanoentek.com